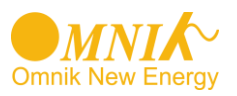

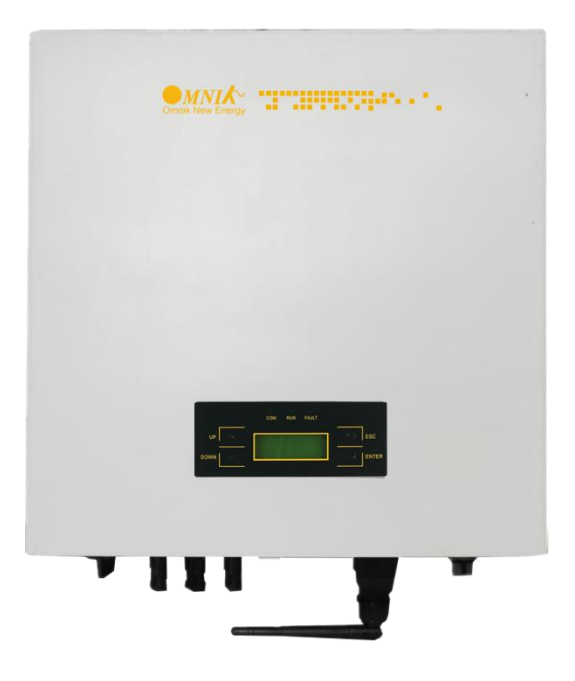

User Manual -Installation -Operation

Omniksol-10k-TL3 Omniksol-13k-TL3

Omnik New Energy Co., Ltd.

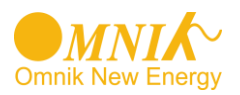

# Catalog

| 1.  | Notes on this manual                 |  |  |  |
|-----|--------------------------------------|--|--|--|
| 1.1 | Scope of Validation 3                |  |  |  |
| 1.2 | Symbols Used 3                       |  |  |  |
| 1.3 | Target Group 4                       |  |  |  |
| 2.  | Preparation5                         |  |  |  |
| 2.1 | Safety Instructions5                 |  |  |  |
| 2.2 | Explanations of Symbols on Inverter7 |  |  |  |
| 3.  | Product Information                  |  |  |  |
| 3.1 | Overview                             |  |  |  |
| 3.2 | Major Characteristics                |  |  |  |
| 3.3 | Datasheet10                          |  |  |  |
| 4.  | Packing checklist12                  |  |  |  |
| 4.1 | Assembly parts12                     |  |  |  |
| 4.2 | Product Appearance13                 |  |  |  |
| 4.3 | Product Identification14             |  |  |  |
| 4.4 | Further Information14                |  |  |  |
| 5.  | Installation15                       |  |  |  |
| 5.1 | Safety15                             |  |  |  |
| 5.2 | Mounting Instructions16              |  |  |  |
| 5.3 | Safety Clearance17                   |  |  |  |
| 5.4 | Mounting Procedure18                 |  |  |  |
| 5.5 | Safety lock20                        |  |  |  |
| 6.  | Electrical Connection                |  |  |  |
| 6.1 | Safety21                             |  |  |  |
| 6.2 | AC Side Connection21                 |  |  |  |
| 6.3 | DC Side Connection24                 |  |  |  |
| 7.  | Display and Operation29              |  |  |  |
| 7.1 | LCD Panel                            |  |  |  |
| 7.2 | Commissioning                        |  |  |  |
| 7.3 | Operation                            |  |  |  |

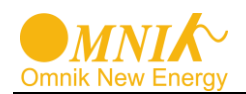

| 7.4                               | 4                 | State Information                  | .39 |
|-----------------------------------|-------------------|------------------------------------|-----|
| 8.                                | Сс                | ommunication Setting               | .40 |
| 8.                                | 1                 | GPRS Card                          | .40 |
| 8.2                               | 2                 | Installation of communication card | .41 |
| 8.3                               | 3                 | Register on monitoring website     | .44 |
| 8.4                               | 4                 | Login monitoring System            | .48 |
| 8.                                | 5                 | WiFi card                          | .53 |
| 8.                                | 6                 | Netwoek Settings                   | .54 |
| 8.                                | 8.7 Ethernet Card |                                    | .63 |
| 8.8 Installation of Ethernet card |                   | Installation of Ethernet card      | .64 |
| 8.9                               | 8.9 RS485 card    |                                    | .66 |
| 9.                                | Re                | ecycling and Disposal              | .71 |
| 10.                               | Tre               | oubleshooting                      | .72 |
| 11.                               | Abbreviation74    |                                    |     |
| 12.                               | Сс                | ontact                             | .75 |

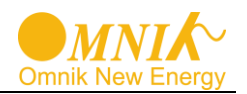

# 1. Notes on this manual

## 1.1 Scope of Validation

The main purpose of this User's Manual is to provide instructions and detailed procedures for installing, operating, maintaining, and troubleshooting the following three types of Omnik New Energy-Solar Inverters:

- Omniksol-10k-TL3
- Omniksol-13k-TL3

Please keep this user manual all time available in case of emergency.

#### 1.2 Symbols Used

DANGER DANGER indicates a hazardous situation which, if not avoided, will result in death or serious injury.

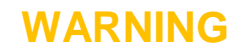

WARNING indicates a hazardous situation which, if not avoided, can result in death or serious injury or moderate injury.

# CAUTION

CAUTION indicates a hazardous condition which, if not avoided, can result in minor or moderate injury.

NOTICE

NOTICE indicates a situation that can result in property damage, if not avoided.

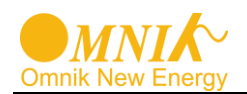

## 1.3 Target Group

 Chapter 1, 2, 3, 4, 7, 8, 9, 10, 11 and chapter 12 are intended for anyone who is intended to use Omnik Grid Tie Solar Inverter. Before any further action, the operators must first read all safety regulations and be aware of the potential danger to operate high-voltage devices. Operators must also have a complete understanding of this device's features and functions.

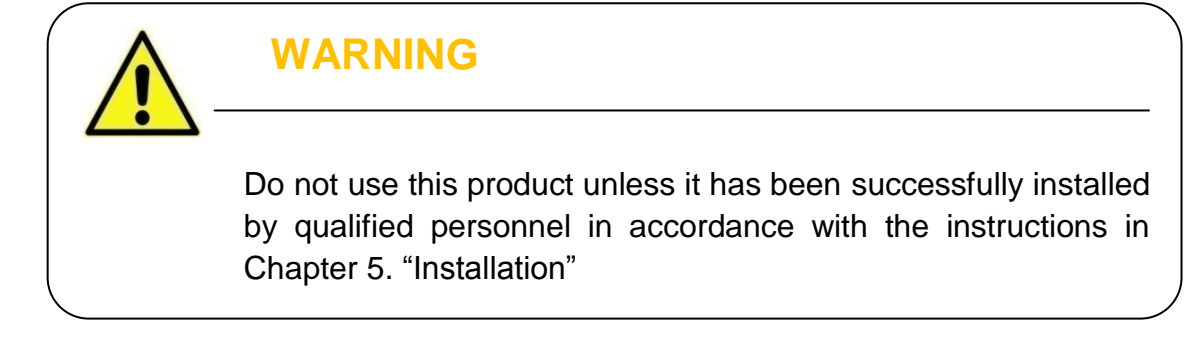

• Chapter 5 and chapter 6 are only for qualified personnel who are intended to install or uninstall the Omnik Grid Tie Solar Inverter.

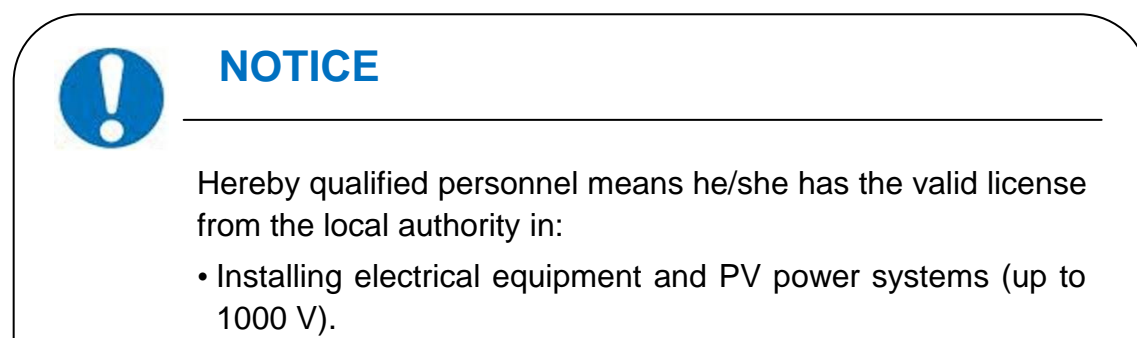

- Applying all applicable installation codes.
- Analyzing and reducing the hazards involved in performing electrical work.
- Selecting and using Personal Protective Equipment (PPE).

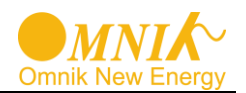

# 2. Preparation

#### 2.1 Safety Instructions

## DANGER

#### DANGER due to electrical shock and high voltage

**DO NOT** touch the operating component of the inverter, it might result in burning or death.

**TO** prevent risk of electric shock during installation and maintenance, please make sure that all AC and DC terminals are plugged out.

**DO NOT** stay close to the instruments while there is severe weather conditions including storm, lighting etc.

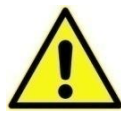

## WARNING

The installation, service, recycling and disposal of the inverters must be performed by qualified personnel only in compliance with national and local standards and regulations. Please contact your dealer to get the information of authorized repair facility for any maintenance or repairmen. Any unauthorized actions including modification of product functionality of any form will affect the validation of warranty service; Omnik may deny the obligation of warranty service accordingly.

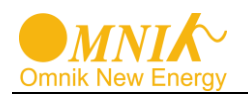

## NOTICE

#### **Public utility only**

The PV inverter designed to feed AC power directly into the public utility power grid; do not connect AC output of the device to any private AC equipment.

## CAUTION

The PV inverter will become hot during operation; please don't touch the heat sink or peripheral surface during or shortly after operation.

Risk of damage due to improper modifications. Never modify or manipulate the inverter or other components of the system.

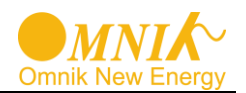

# 2.2 Explanations of Symbols on Inverter

| Symbol                                                                                                    | Description                                                                                                    |  |
|----------------------------------------------------------------------------------------------------|----------------------------------------------------------------------------------------------------|--|
|                                                                                                    | Dangerous electrical voltage<br>This device is directly connected to public grid, thus all work to the<br>inverter shall only be carried out by qualified personnel.                                                               |  |
|                                                                                                    | <b>DANGER to life due to high electrical voltage!</b><br>There might be residual currents in inverter because of large capacitors. Wait <b>10 MINUTES</b> before you remove the front lid.                                         |  |
|                                                                                                    | <b>NOTICE, danger!</b><br>This device directly connected with electricity generators and public grid.                                                                                                    |  |
|                                                                                                    | <b>Danger of hot surface</b><br>The components inside the inverter will release a log of heat during<br>operation, <b>DO NOT</b> touch aluminum housing during operating.                                                          |  |
|                                                                                                    | <b>An error has occurred</b><br>Please go to Part 10 "Trouble Shooting" to remedy the error.                                                                                                    |  |
| <b>X</b>                                                                                                    | This device SHALL NOT be disposed of in residential waste<br>Please go to Part 9 "Recycling and Disposal" for proper treatments.                                                                                                   |  |
| ×                                                                                                    | Without Transformer<br>This inverter does not use transformer for the isolation function.                                                                                                    |  |
| SAA                                                                                                    | <b>Standards Association of Australian</b><br>The inverter complies with the requirement of the AS4777.                                                                                                    |  |
| CE                                                                                                    | <b>CE Mark</b><br>Equipment with the CE mark fulfils the basic requirements of the<br>Guideline Governing Low-Voltage and Electromagnetic Compatibility.                                                                           |  |
| ATTENTION! Any illegal tempering activity<br>to electronic or mechanic<br>components(perforations,<br>modifications, etc) will affect<br>the validation of the factory<br>guaranty. | No unauthorized perforations or modifications<br>Any unauthorized perforations or modifications are strictly forbidden, if<br>any defect or damage (device/person) is occurred, Omnik shall not<br>take any responsibility for it. |  |

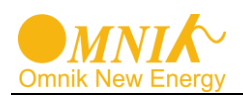

# 3. Product Information

## 3.1 Overview

• Industrial Layout

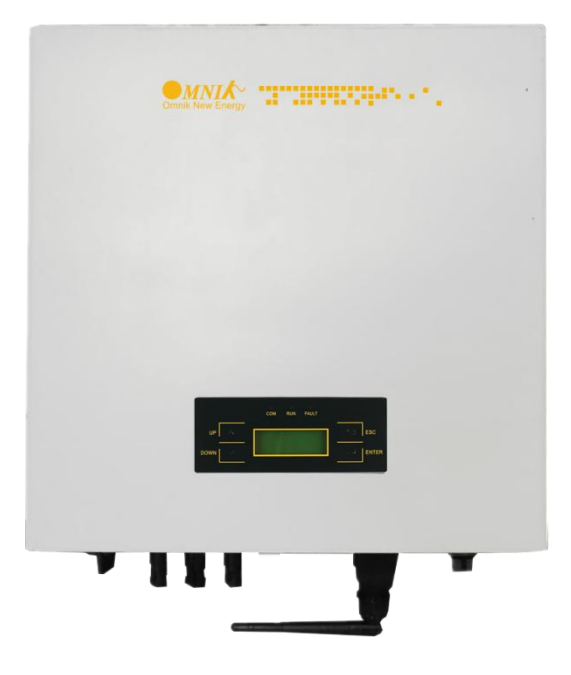

• Excellent Heat Elimination

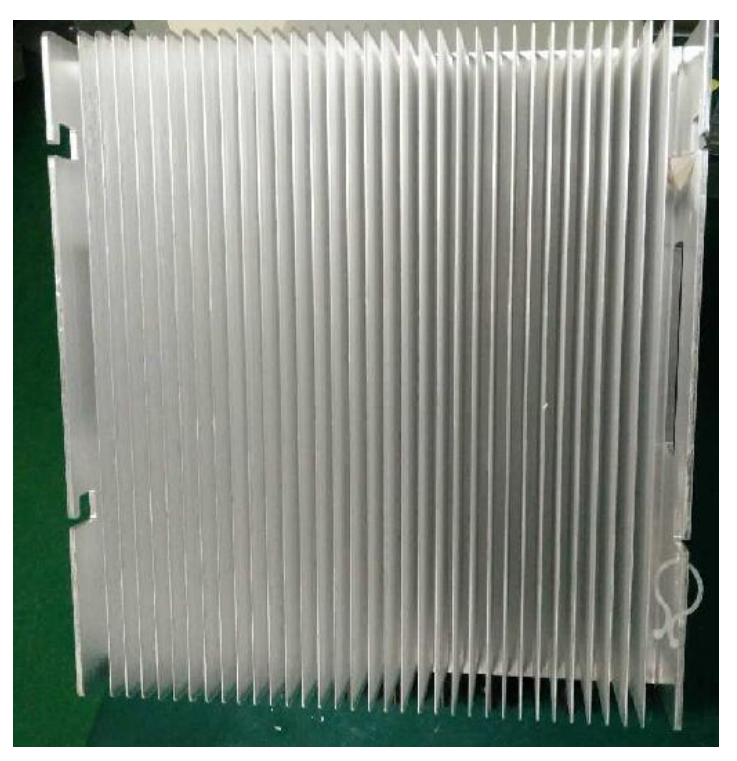

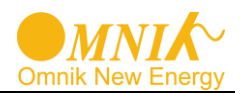

#### 3.2 Major Characteristics

Omnik inverter has following characteristics which make Omnik inverter "High Efficiency, High Reliability, High Cost Effective Ratio"

- Wide DC input voltage and current range, enables more PV panels connected.
- Wide MPP voltage range ensure high yield under various weather conditions.
- High MPP tracking accuracy, ensure the minimum power loses during converting.
- Complete set of protection methods.

Also, following protection methods are integrated in Omnik inverter:

- Internal overvoltage
- DC insulation monitoring
- Ground fault protection
- Grid monitoring
- Ground fault current monitoring
- DC current monitoring
- Integrated DC switch

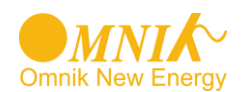

## 3.3 Datasheet

| Туре                                               | Omniksol-10k-TL3                                      | Omniksol-13k-TL3                                      |  |  |
|----------------------------------------------------|-------------------------------------------------------|-------------------------------------------------------|--|--|
|                                                    |                                                       |                                                       |  |  |
| Input (DC)                                         |                                                       |                                                       |  |  |
| Max. PV Power [W]                                  | 10500                                                 | 13500                                                 |  |  |
| Max DC Voltage [V]                                 | 1000                                                  | 1000                                                  |  |  |
| Operating MPPT Voltage Range [ V ]                 | 150 - 800                                             | 150 - 800                                             |  |  |
| MPPT Voltage Range at Nominal Power [ V ]          | 520 - 800                                             | 450 - 800                                             |  |  |
| Start up DC Voltage [ V ]                          | 220                                                   | 220                                                   |  |  |
| Turn off DC Voltage [ V ]                          | 100                                                   | 100                                                   |  |  |
| Max. DC Current [A]                                | A : 10 / B : 10                                       | A : 20 / B : 10                                       |  |  |
| Max. Short Circuit Current for each MPPT [ A ]     | A : 12/ B : 12                                        | A : 24 / B : 12                                       |  |  |
| Max. inverter back feed current to the array [ A ] | A : 0 / B : 0                                         | A : 0 / B : 0                                         |  |  |
| Number of MPP trackers                             | A : 1 / B : 1                                         | A : 1 / B : 1                                         |  |  |
| Number of DC Connection for each MPPT              | A : 1 / B : 1                                         | A : 2 / B : 1                                         |  |  |
| DC Connection Type                                 | Amphenol Connector                                    | Amphenol Connector                                    |  |  |
| Output (AC)                                        |                                                       |                                                       |  |  |
| Nominal AC Power [ W ]                             | 10000                                                 | 13000                                                 |  |  |
| Nominal Grid Voltage [ V ]                         | 3/N/PE; 220/380<br>3/N/PE; 230/400<br>3/N/PE; 240/415 | 3/N/PE; 220/380<br>3/N/PE; 230/400<br>3/N/PE; 240/415 |  |  |
| Nominal Grid Frequency [Hz]                        | 50 / 60                                               | 50 / 60                                               |  |  |
| Max. AC Current [A]                                | 17.0                                                  | 22.0                                                  |  |  |
| Maximum output fault current [ A ]                 | 19.0                                                  | 25.0                                                  |  |  |
| Maximum output protection current [ A ]            | 21.0                                                  | 28.0                                                  |  |  |
| Grid Voltage Range* [ V ]                          | 185 - 276                                             | 185 - 276                                             |  |  |
| Grid Frequency Range* [Hz]                         | 45 – 55 / 55 - 65                                     | 45 – 55 / 55 - 65                                     |  |  |
| Power Factor                                       | 0.9 c…0.9 i                                           | 0.9 c…0.9 i                                           |  |  |
| Total Harmonic Distortion (THD)                    | < 3%                                                  | < 3%                                                  |  |  |
| Feed in Starting Power [W]                         | 30                                                    | 30                                                    |  |  |
| Night time Power Consumption [W]                   | < 3                                                   | < 3                                                   |  |  |
| AC Connection Type                                 | Plug-in connector                                     | Plug-in connector                                     |  |  |
| Efficiency                                         |                                                       |                                                       |  |  |
| Max. Efficiency                                    | 98.0%                                                 | 98.0%                                                 |  |  |
| Euro Efficiency                                    | 97.5%                                                 | 97.5%                                                 |  |  |
| MPPT Efficiency                                    | 99.9%                                                 | 99.9%                                                 |  |  |
| Safety and Protection                              |                                                       |                                                       |  |  |
|                                                    | Array ground insulation resistance mon                | itoring Output over current protection                |  |  |
|                                                    | Residual current monitoring                           | Surge protection                                      |  |  |
|                                                    | Array polarity reverse monitoring                     | Output over/under voltage protection                  |  |  |
| Protection Functions                               | Array over voltage protection protection              | Output over/under frequency                           |  |  |
|                                                    | Anti-island protection                                | Over temperature protection                           |  |  |
|                                                    | Array over current protection                         | Output short circuit protection                       |  |  |
| Protection Class                                   | I (According to IEC 62103)                            |                                                       |  |  |
| Overvoltage Category                               | PV II / Mains III (According to IEC 62109-1)          |                                                       |  |  |

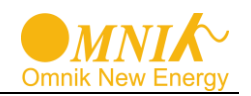

|                                              | Omniksol-10k-TL3                                             | Omniksol-13k-TL3                                             |
|----------------------------------------------|--------------------------------------------------------------|--------------------------------------------------------------|
|                                              |                                                              |                                                              |
| Reference Standard                           |                                                              |                                                              |
| Safety Standard                              | EN 62109, A                                                  | AS/NZS 3100                                                  |
| EMC Standard                                 | EN 61000-6-1, EN 61000-6-3<br>EN61000-3-11                   | EN 61000-6-2, EN 61000-6-4,<br>, EN61000-3-12                |
| Grid Standard                                | VDE 0126-1-1, VDE-AR-N 4105,R<br>G83/1,G59/3, UTE C15-712-1, | D1663,RD1699,EN50438, C10/11,<br>AS4777, NB/T32004, CEI 0-21 |
| Physical Structure                           |                                                              |                                                              |
| Dimensions (WxHxD) [mm]                      | 428 * 4                                                      | 30 * 187                                                     |
| Weight [kg]                                  | 2                                                            | 27                                                           |
| Environmental Protection Rating              | IP 65 (Accordin                                              | ig to IEC 60529)                                             |
| Cooling Concept                              | Natural convection                                           |                                                              |
| Mounting Information                         | Wall bracket                                                 |                                                              |
| General Data                                 |                                                              |                                                              |
| Operating Temperature Range [ $^{\circ}$ C ] | -25 ~ +60 (derating above $45^{\circ}$ C)                    |                                                              |
| Relative Humidity                            | 0% ~ 100%, no condensation                                   |                                                              |
| Max. Altitude (above sea level) [ m ]        | 2000                                                         |                                                              |
| Noise Level [ dB ]                           | < 40                                                         |                                                              |
| Environmental Category Rating                | Outdoor, suitable to wet locations                           |                                                              |
| Pollution class                              | II                                                           |                                                              |
| UV resistance                                | Yes                                                          |                                                              |
| Islanding protection                         | Initiative, Frequency disturbance                            |                                                              |
| Isolation Type                               | Transformerless                                              |                                                              |
| Display                                      | 3 LED, Backlight, 20 * 4 Character LCD                       |                                                              |
| Data Communication Interfaces                | RS485 / WiFi / GPRS optional                                 |                                                              |
| Guarantee                                    | 5 - 25 yea                                                   | irs optional                                                 |

\*The AC voltage and frequency range may vary depending on specific country grid

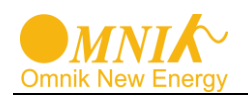

#### **Packing checklist** 4.

#### 4.1 Assembly parts

After you receive the Omnik inverter, please check if there is any damage on the carton, and then check the inside completeness for any visible external damage on the inverter or any accessories. Contact your dealer if anything is damaged or missing.

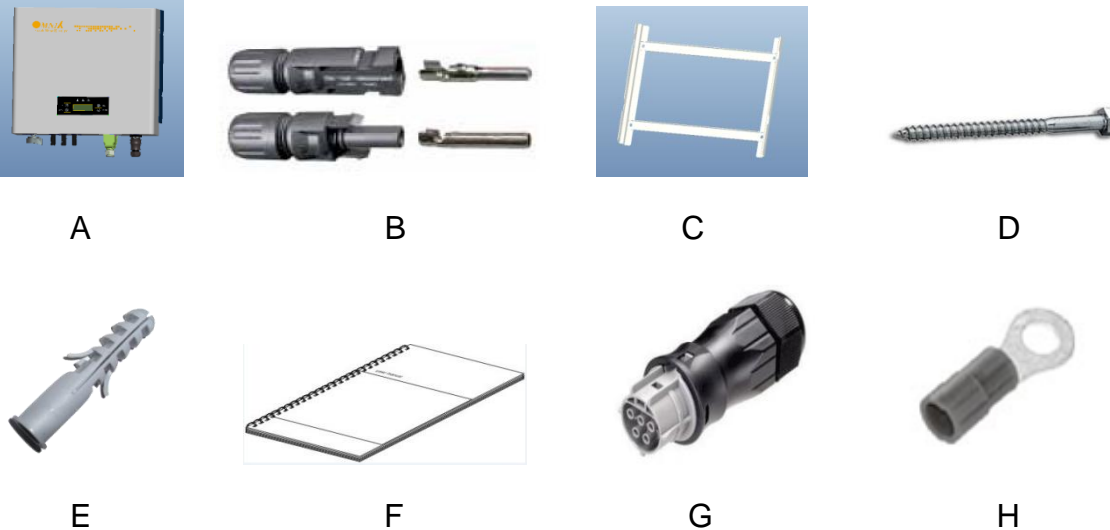

Е

| Object | Description           | Quantity |
|--------|-----------------------|----------|
| А      | Omnik inverter        | 1        |
| В      | DC connect            | 3(pair)  |
| С      | Wall mounting bracket | 1        |
| D      | Srew (ST6×50)         | 4        |
| E      | Expansion tube        | 4        |
| F      | User Manual           | 1        |
| G      | AC connector          | 1        |
| Н      | ground terminal       | 1        |

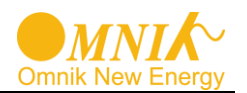

# 4.2 Product Appearance

• Front

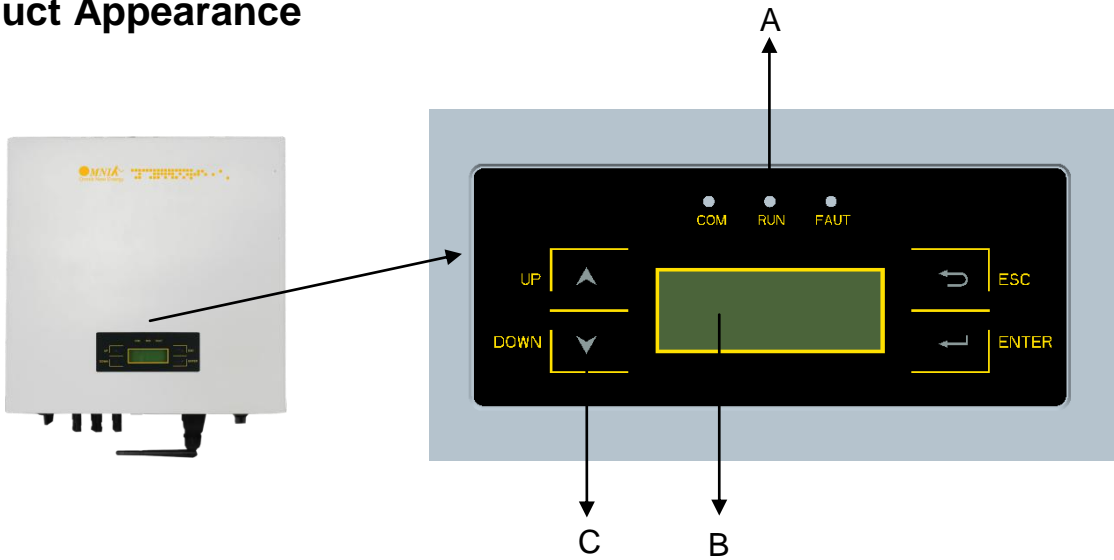

| Object | Description                                              |  |
|--------|----------------------------------------------------------|--|
| А      | LED light (3 pcs)                                        |  |
| В      | Monitoring LCD with backlighting                         |  |
| С      | Function keys for displays and choice of language(4 pcs) |  |

• Bottom

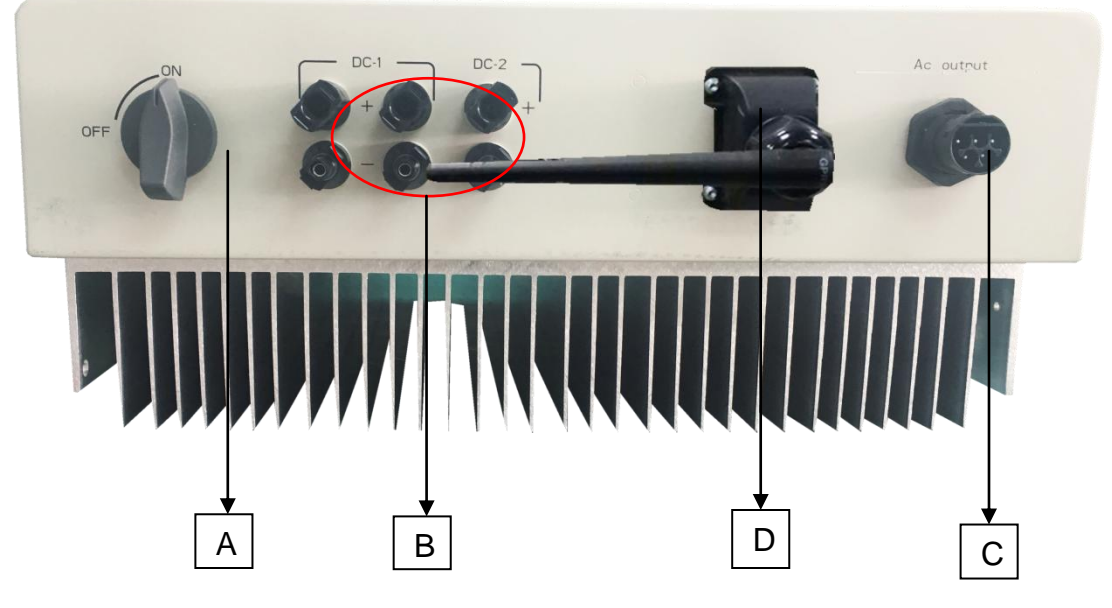

| Object | Description                                  |  |
|--------|----------------------------------------------|--|
| А      | DC switch                                    |  |
| В      | Plug connectors for DC input                 |  |
| С      | Terminal for grid connection (AC output)     |  |
| D      | Communication interface(RS485/GPRS/WiFi/USB) |  |

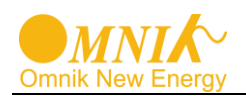

#### 4.3 **Product Identification**

You can identify the inverter by the side name plate. Information such as type of the inverter, inverter specifications are specified on the side name plate. The name plate is on the middle part of the right side of the inverter housing. And the following figure is the side name plate example as on**Omniksol-13k-TL3** 

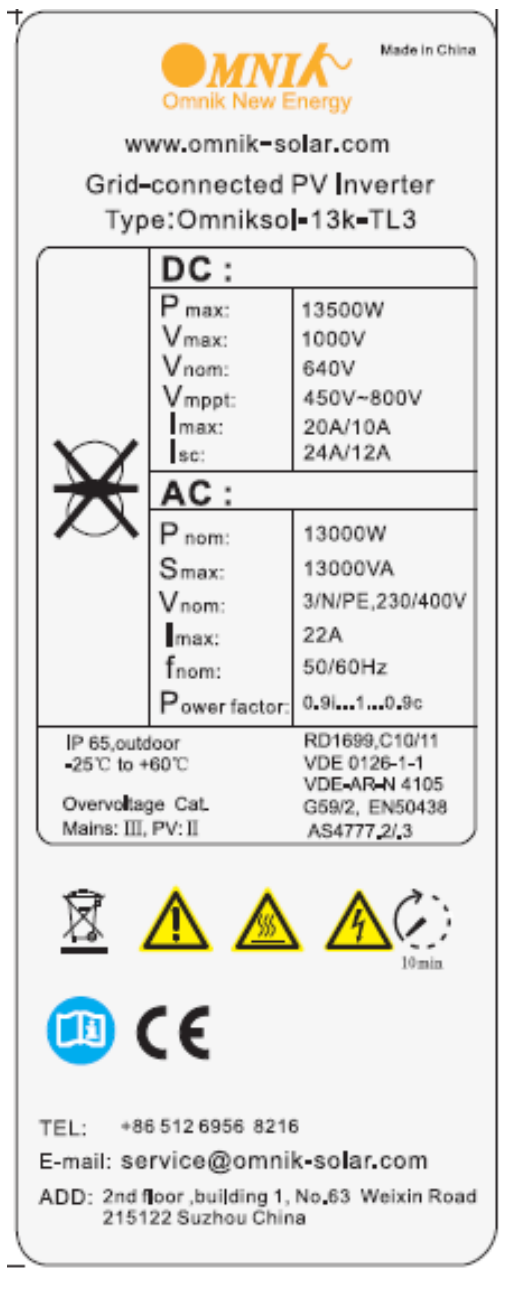

#### 4.4 Further Information

If you have any further questions concerning the type of accessories or installation, please check our website <u>www.omnik-solar.com</u> or contact our service hotline.

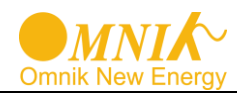

## 5. Installation

#### 5.1 Safety

#### DANGER

DANGER to life due to potential fire or electricity shock. DO NOT installs the inverter near any inflammable or explosive items.

This inverter will be directly connected with **HIGH VOLTAGE** power generation device; the installation must be performed by qualified personnel only in compliance with national and local standards and regulations.

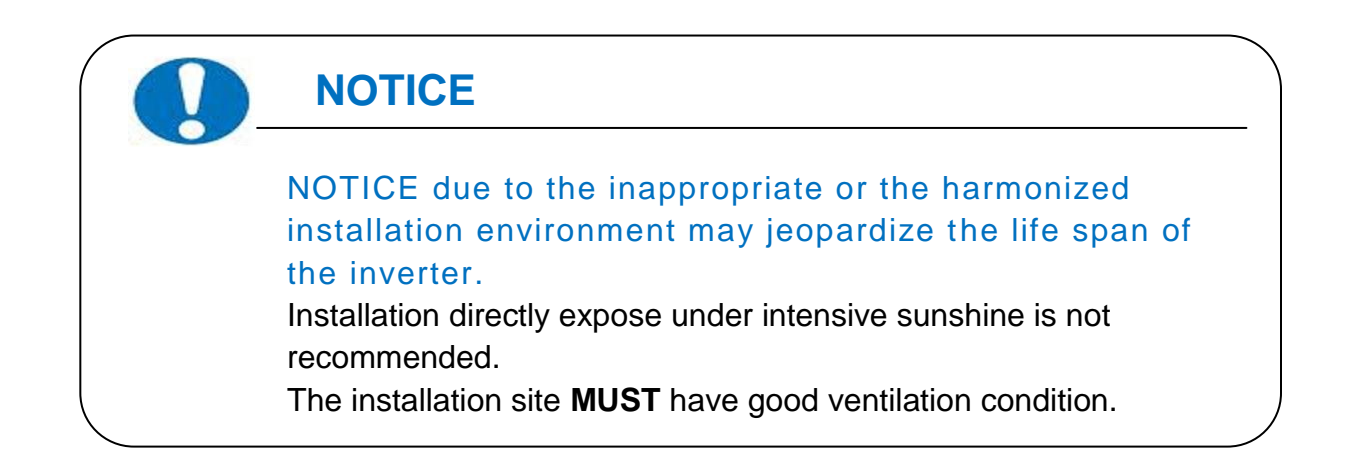

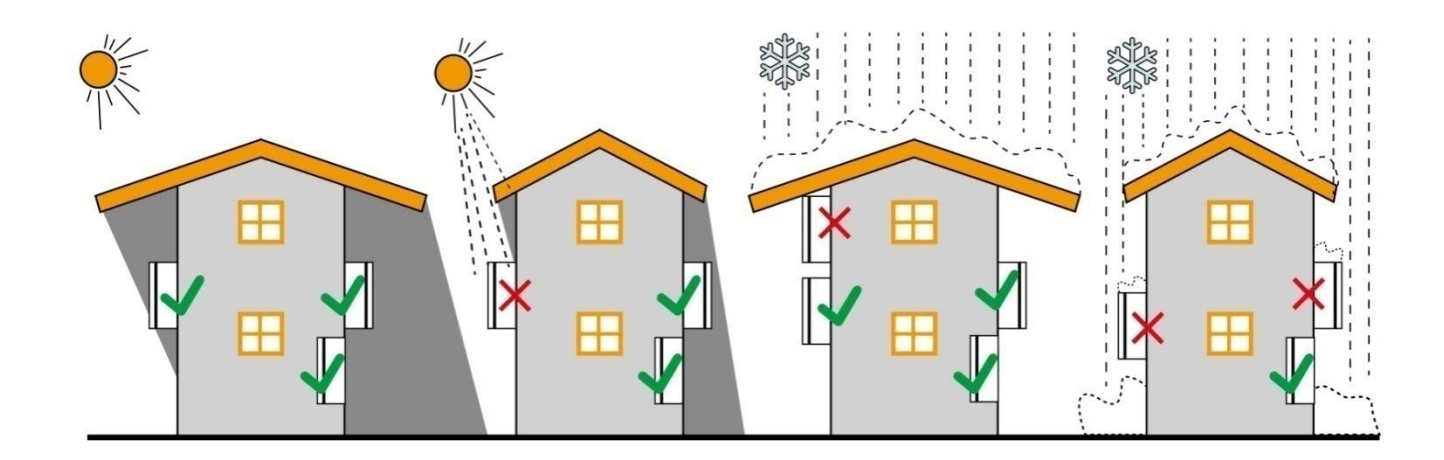

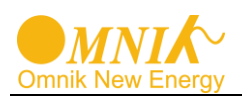

#### 5.2 Mounting Instructions

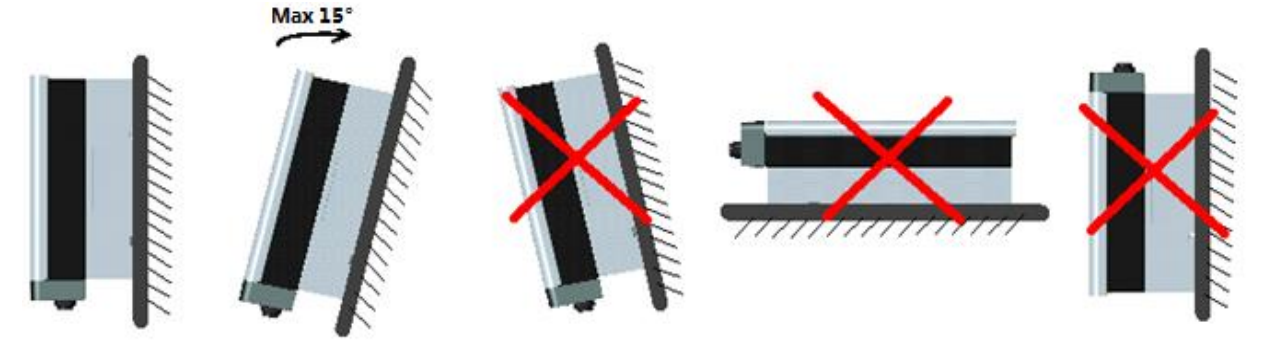

- Omnik inverter is designed for indoors and outdoors installation
- Please mount the inverter in the direction as illustrated above
- Install the inverter in the vertical direction is recommended, with a max.15 degrees backwards.
- For the convenience of checking the LCD display and possible maintenance activities, please install the inverter at eye level.
- Make sure the wall you selected is strong enough to handle the screws and bear the weight of the inverter
- Ensure the device is properly fixed to the wall
- It is not recommended that the inverter is exposed to the strong sunshine, because the excess heating might lead to power reduction
- The ambient temperature of installation site should be between -25 °C and +60 °C
- Make sure the ventilation of the installation spot, not sufficient ventilation may reduce the performance of the electronic components inside the inverter and shorten the life of the inverter

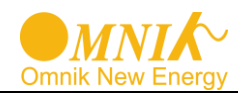

## 5.3 Safety Clearance

Observe the following minimum clearances to walls, other devices or objects to guarantee sufficient heat dissipation and enough space for pulling the electronic solar switch handle.

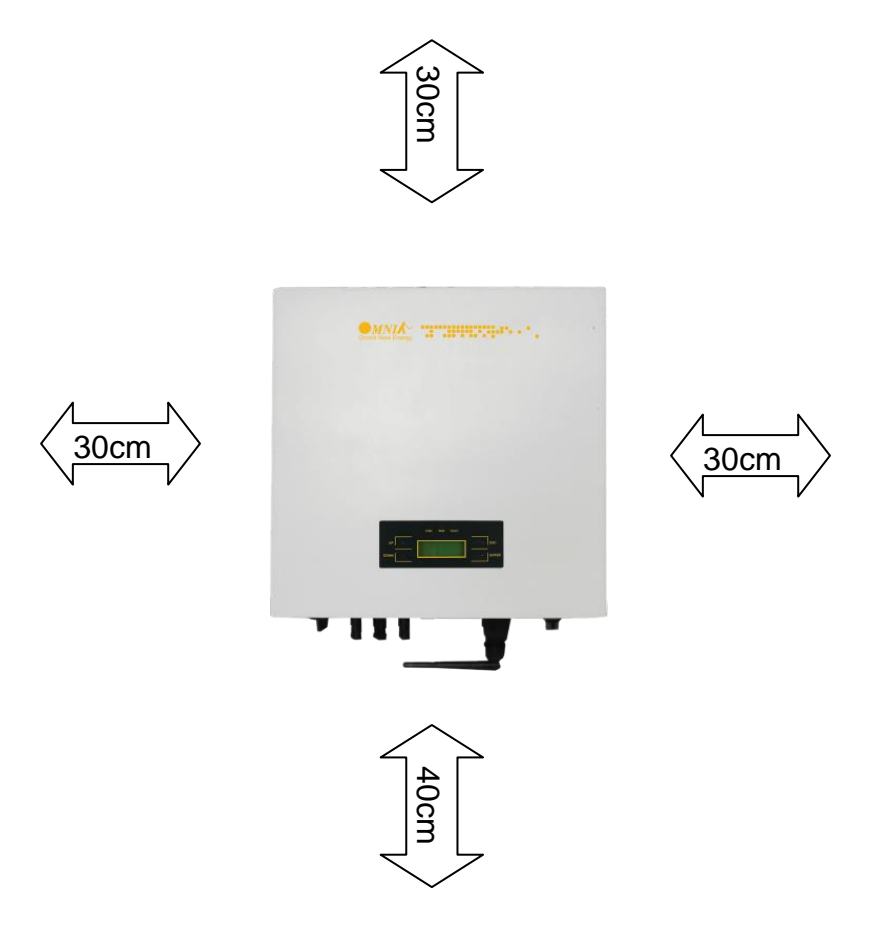

| Direction | Minimum clearance |
|-----------|-------------------|
| Above     | 30 cm             |
| Below     | 40 cm             |
| Sides     | 30 cm             |

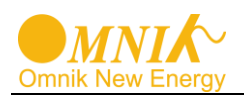

## 5.4 Mounting Procedure

1. Mark 4 positions of the drill holes on the wall according to the wall mounting bracket in the carton box.

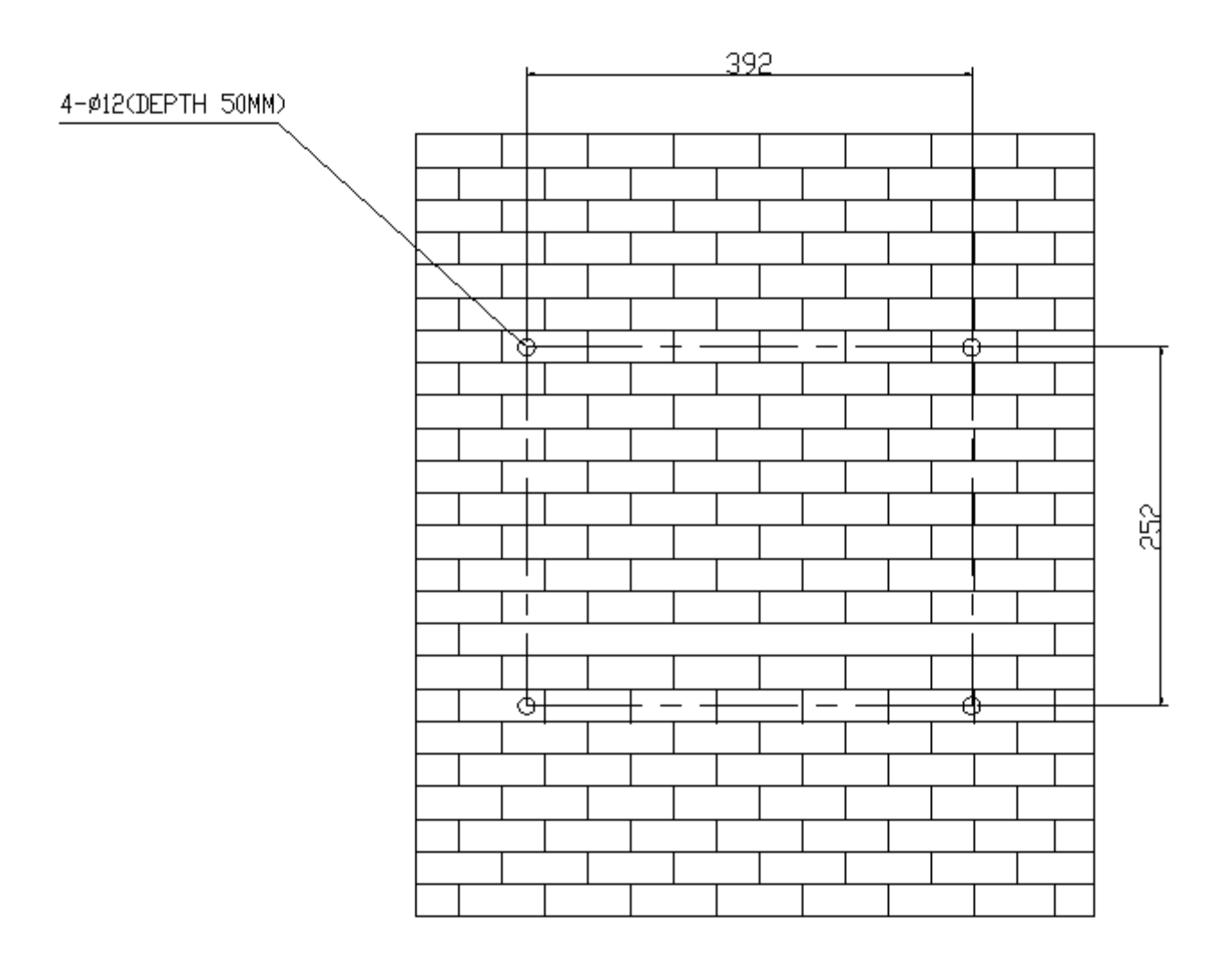

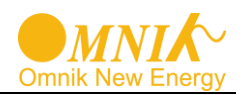

2. According to the marks, drill 4 holes in the wall. Then place four expansion tubes in the holes using a rubber hammer. Next make 4 screws through the mounting holes in the bracket, and then tighten the screws into the expansion tubes. So far, the wall mounting bracket is fixed already.

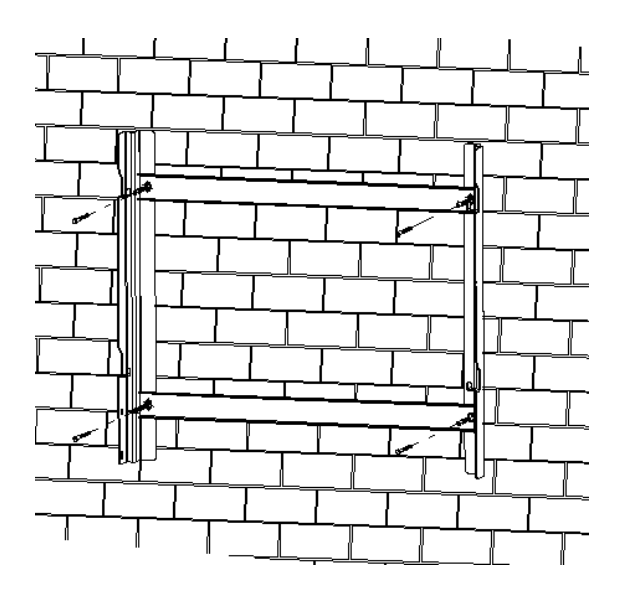

3. Check the 4 holes in the backside of the inverter. Then lift the inverter carefully, align the 4 holes in the inverter and the 4 hooks on the bracket, and finally attach the inverter to the hooks slightly.

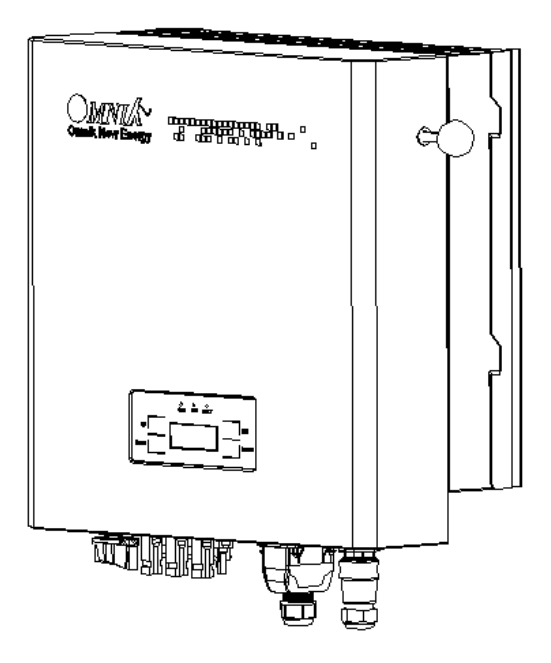

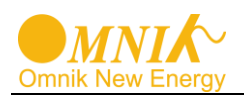

## 5.5 Safety lock

After the inverter is hanging up on the bracket, lock up the device and the bracket together at the Lower Left Corner of the inverter (as the picture showed below).

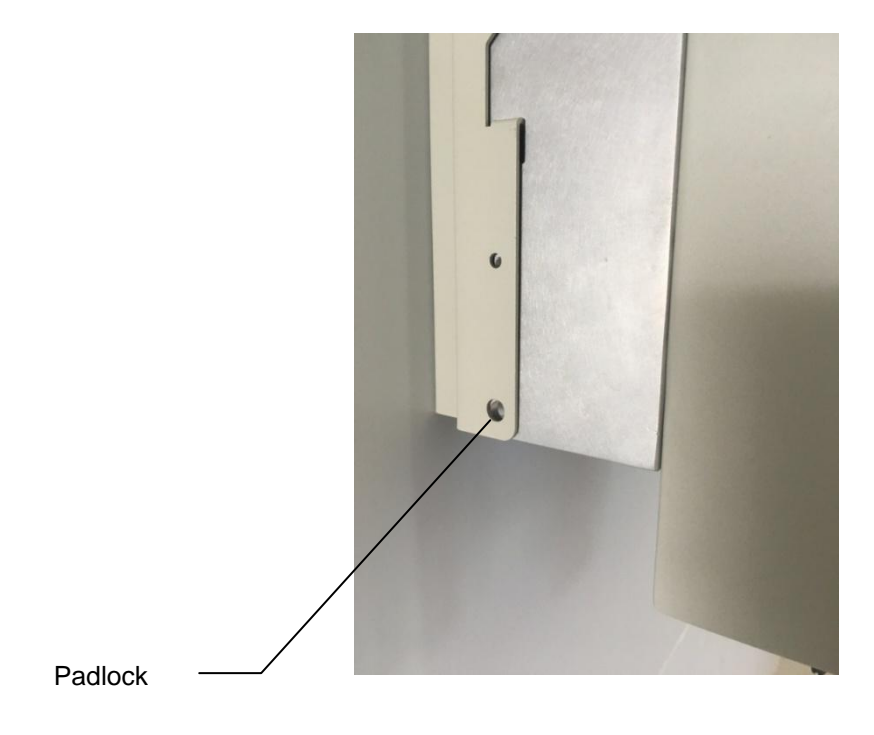

Recommended padlock dimension:

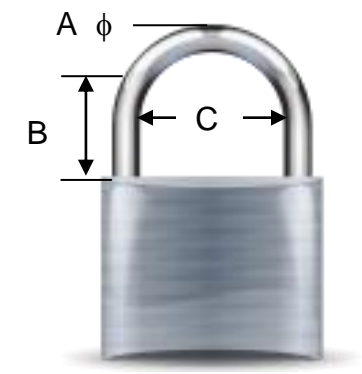

| A. Shackle Diameter                               | 5~7 mm  |  |
|---------------------------------------------------|---------|--|
| B. Vertical Clearance                             | 8~15 mm |  |
| C. Horizontal Clearance 12~20 mm                  |         |  |
| Stainless, solid hanger and secured lock cylinder |         |  |

## NOTICE

For further maintenance and possible repair, please keep the key of the padlock in a safe place.

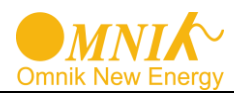

# 6. Electrical Connection

## 6.1 Safety

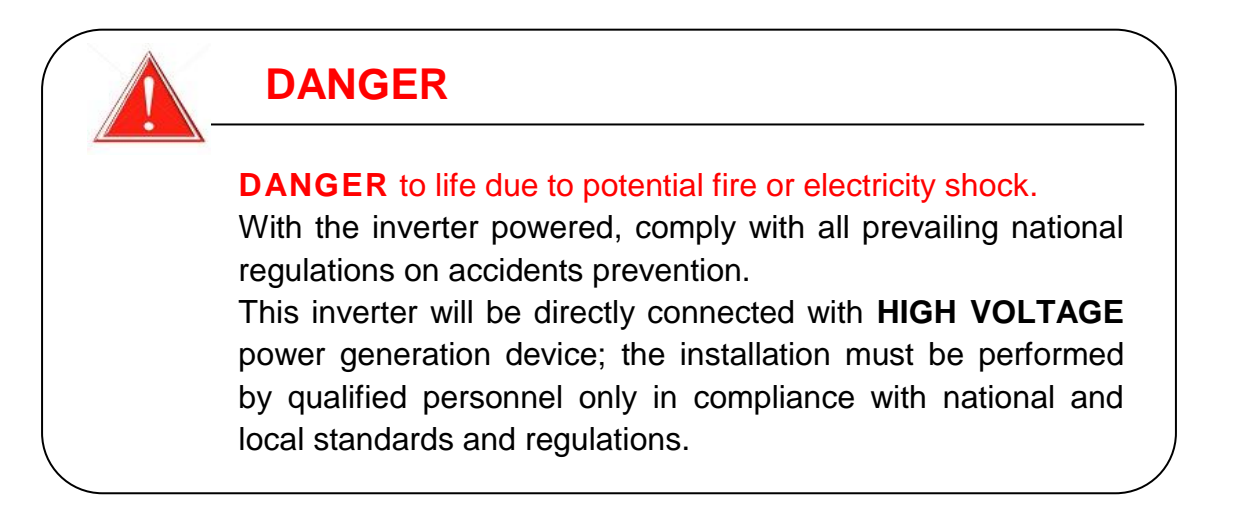

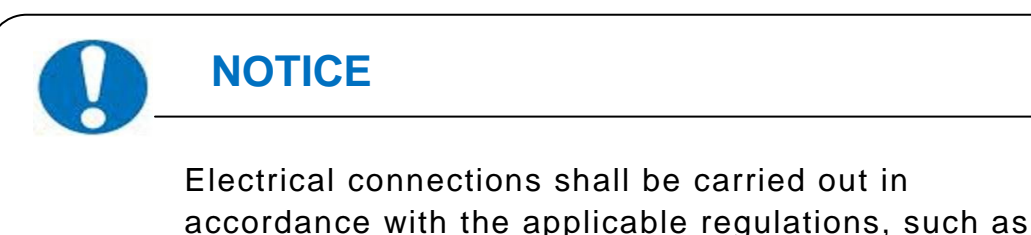

#### 6.2 AC Side Connection

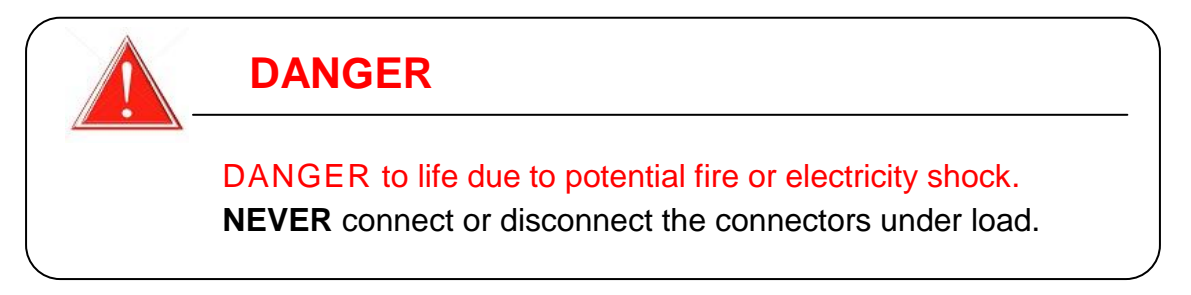

conductor sections, fuses, PE connection.

1. Integrated RCD and RCM

The Omniksol inverter is equipped with integrated RCD (Residual Current Protective Device) and RCM (Residual Current Operated Monitor). The current sensor will detect the volume of the leakage current and compare it with the pre-set value, if the leakage current exceeds the permitted range, the RCD will disconnect the inverter from the AC load.

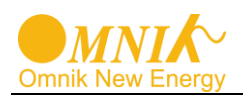

#### 2. Assembly Instructions

| NOTICE                                                                                                    | _ |
|----------------------------------------------------------------------------------------------------|---|
| Use <b>10AWG (6mm<sup>2</sup>)</b> copper wire for all AC wiring connections to Omnik inverter. Use only solid wire or stranded wire. |   |
| NOTICE                                                                                                    |   |
| Use a residual current protective device (residual operating current: 300mA).                                                         |   |

In order to reduce the line loss of AC side (no more than 1% of Pout), Omnik suggest that the length of AC cable from the inverter to the distribution box should not exceed the limit below.

| Model            | Rated current | Length of cable   |
|------------------|---------------|-------------------|
|                  |               | 6 mm <sup>2</sup> |
| Omniksol-10k-TL3 | 14.5A         | 53m               |
| Omniksol-13k-TL3 | 18.8A         | 41m               |

1) Remove length y of **N,L,1,2** conductor 35mm(1.38")/**PE** conductor 40mm(1.57") sheath of AC cable terminal, length x about 14mm(0.55") of the inner wrapper, then dress the conductor terminals with ferrules or tin soldering.

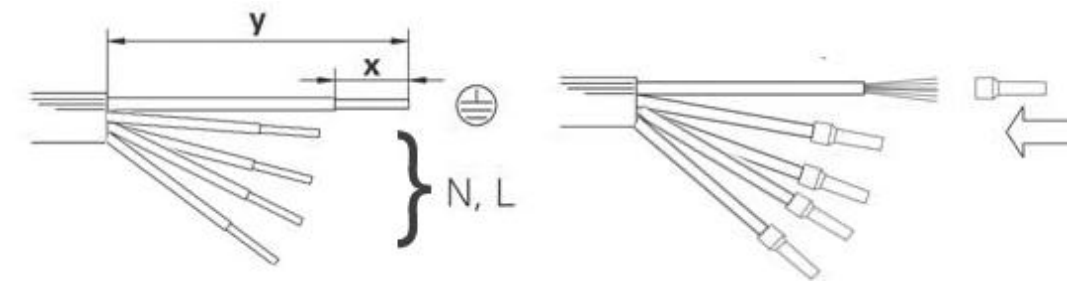

2) Check that all parts of AC connector are present. Then slide hex nut onto the cable and insert the cable end through clamp ring.

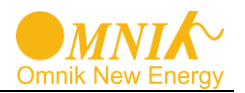

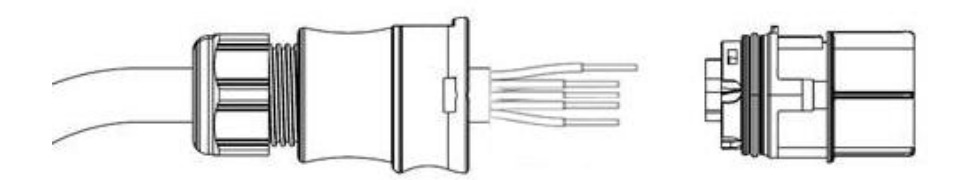

3) Insert the **stripped N, L and PE conductor terminal** to the appointed holes, use a cross screwdriver to tighten it with tightening torque 1Nm.

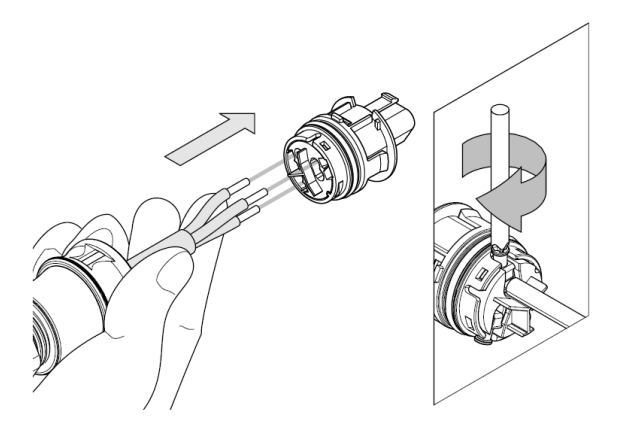

4) Insert the connector to clamp ring with two click sound and then tighten the hex nut with tightening torque 4Nm.

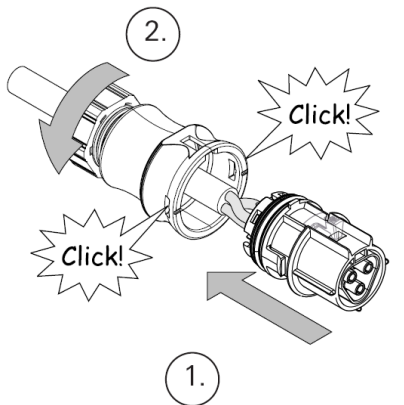

5) Finally connect the straight plug to the AC terminal on inverter. **Pay attention to the polarity of the terminals to avoid wrong connecting.** 

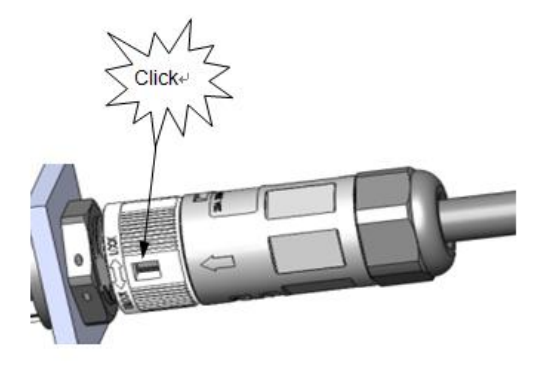

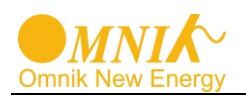

## 6.3 DC Side Connection

# DANGER DANGER to life due to potential fire or electricity shock. NEVER connect or disconnect the connectors under load.

DANGER

**NEVER** connect the ground lead of PV module to the inverter.

For Omniksol-10k-TL3 and Omniksol-13k-TL3, there are two MPP Trackers, and the DC characteristics of them are illustrated as the following table.

| Inverter Type    | MPP Tracker | Max.<br>DC Power | Max.<br>DC Voltage | Max.<br>DC Current |
|------------------|-------------|------------------|--------------------|--------------------|
| Omniksol-10k-TL3 | 2           | 10500W           | 1000\/             | 10A / 10A          |
| Omniksol-13k-TL3 | 2           | 13500W           | 1000 V             | 20A / 10A          |

| NOTICE                                                                                                    |
|----------------------------------------------------------------------------------------------------|
| <ul> <li>While installing Omniksol-13k-TL3, Separate the PV modules evenly and connect them into 3 pairs of DC connectors.</li> <li>While installing Omniksol-10k-TL3, DO NOT CONNECT TO THE SECOND PAIR OF DC CONNECTOR. Separate the PV modules evenly and connect them into the first and third DC connectors.</li> </ul> |

In order to reduce the line loss of DC side (no more than 1% of Pin), Omnik suggest that the length of DC cable for each cable section should not exceed the limit below.

| Model            | Length of cable     |                   |  |
|------------------|---------------------|-------------------|--|
|                  | 2.5 mm <sup>2</sup> | 4 mm <sup>2</sup> |  |
| Omniksol-10k-TL3 | 100m                | 160m              |  |
| Omniksol-13k-TL3 | 90m                 | 144m              |  |

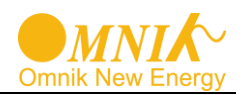

#### MC4 Assembly instructions

If, during self assembly, parts and tools other than those stated by MC are used or if the preparation and assembly instructions described here are disregarded then neither safety nor compliance with the technical data can be guaranteed.

For protection against electric shock, PV-connectors must be isolated from the power supply while being assembled or disassembled.

igtarrow The end product must provide protection from electric shock.

The use of PVC cables is not recommended.

Unplugging under load: PV plug connections must not be unplugged while under load. They can be placed in a no load state by switching off the DC/AC converter or breaking the DC circuit interrupter. Plugging and unplugging while under voltage is permitted.

It is unadvisable to use non-tinned cables of type H07RN-F, since with oxidized copper wires the contact resistances of the crimp connection may exceed the permitted limits.

Disconnected connectors should be protected from dirt and water with sealing caps.

Plugged parts are watertight IP67. They cannot be used permanently under water. Do not lay the MC-PV connectors on the roof surface.

See the MC catalogue 2 solar lines for technical data and assembled parts.

**PV-Female cable coupler** 

**PV-Male cable coupler** 

Optional

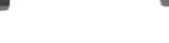

- 50

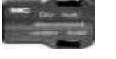

PV-KBT4

PV-KST4

PV-SSH4

| Touch<br>protection,<br>mated/unmated | IP67/IP2X                                                         | Rated<br>current | 17A(1,5mm <sup>2</sup> /16AWG)<br>22A(2,5mm <sup>2</sup> /14AWG)<br>30A(4mm <sup>2</sup> ,6mm <sup>2</sup> /10AWG) |
|---------------------------------------|-------------------------------------------------------------------|------------------|----------------------------------------------------------------------------------------------------|
| Ambient<br>temperature<br>range       | -40° to 90°C (IEC/CEI)<br>-40° to 75°C(UL)<br>-40°70°C (UL:14AWG) | Rated voltage    | 1000V (IEC/CEI)<br>600V (UL)                                                                                       |
| Upper limiting temperature            | 105°C (IEC/CEI)                                                   | Safety class     | II                                                                                                    |

Note: The DC connector is MC4 type; you can order the specified tools at MC website: http://www.multi-contact.com.

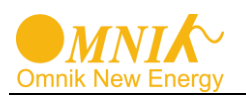

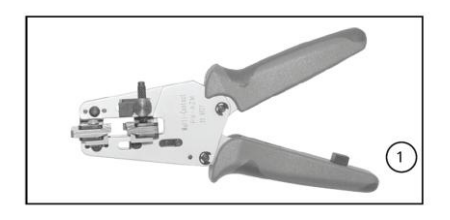

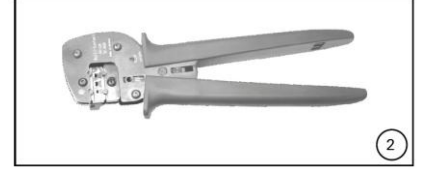

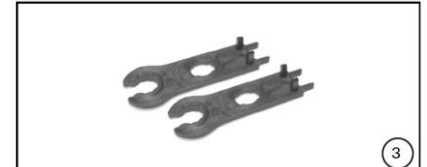

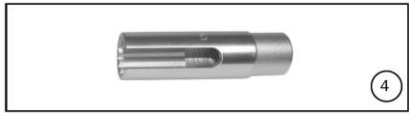

#### **Tools required**

#### (ill. 1)

Stripping pliers PV-AZM... incl. built-in blade as well as hexagonal screwdriver A/F 2,5mm. Cable cross section: 1,5 / 2,5 / 4 / 6 mm<sup>2</sup> Type: PV-AZM-1.5/6 Order No. 32.6029-156

#### (ill. 2)

Crimping pliers PV-CZM... incl. locator and built-in crimping insert. Crimping range: 2,5 / 4 / 6 mm<sup>2</sup> (12 / 10 AWG) Type: PV-CZM-19100 Order No. 32.6020-19100

(ill. 3)

Open-end spanner PV-MS, 1 Set = 2 pieces Order No.: 32.6024

(ill. 4)

(ill. 5)

PV-WZ-AD/GWD socket wrench insert to tighten Order No. 32.6006

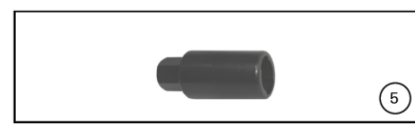

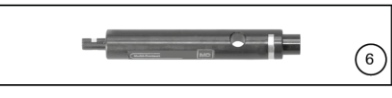

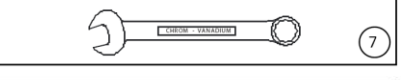

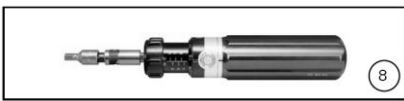

PV-SSE-AD4 socket wrench insert to secure Order No. 32.6026

(ill. 6) Test plug PV-PST Order No. 32.6028

(ill. 7)

Open-end spanner A/F 15 mm

(ill. 8)

Torque screwdriver A/F 12 mm

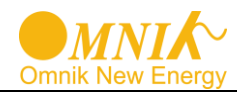

#### Cable preparation

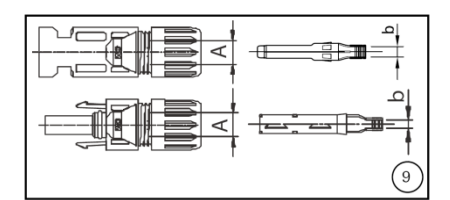

(ill. 9) Use 14-10AWG (2.5-6mm<sup>2</sup>) conductor as DC cable. Dimension **A** 3-6mm, **b** 2.5-6mm<sup>2</sup>

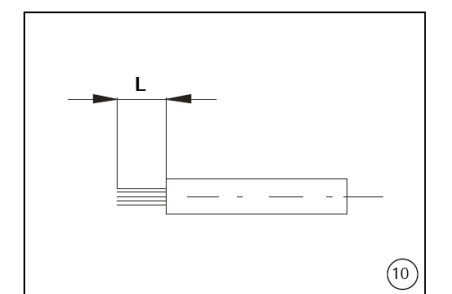

(ill. 10) Strip the cable end  ${\bm L}$  with 6 mm to 7.5 mm of insulation.

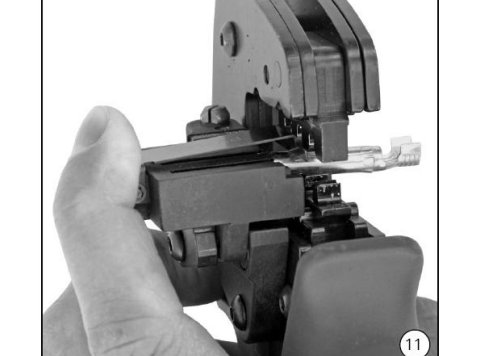

(ill. 11)

Open the clamp (K) and hold. Place the contact in the appropriate cross section range.

Turn the crimp lugs upwards. Release the clamp (K). The contact is fixed.

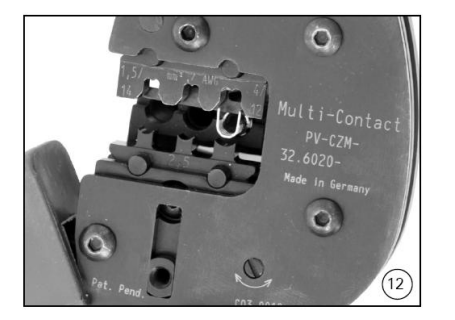

(ill. 12)

Press the pliers gently together until the crimp lugs are properly located within the crimping die.

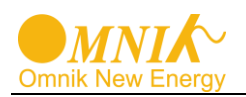

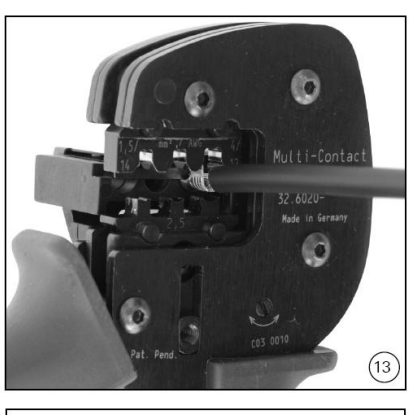

(ill. 13)

Insert the stripped cable end until the insulation comes up against the crimp insert. Completely close the crimping pliers.

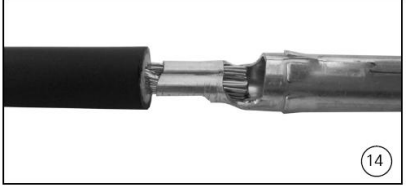

(ill. 14) Visually check the crimp.

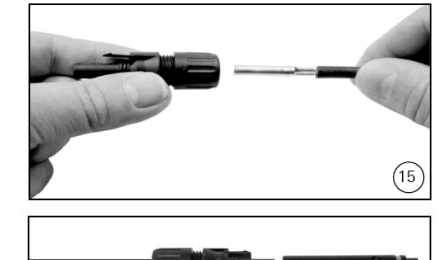

#### (ill. 15) Insert t

Insert the crimped-on contact into the insulator of the male or female coupler until it clicks into place. Pull gently on the lead to check that the metal part is correctly engaged.

#### (ill. 16)

(16

Insert the appropriate end of the test pin into the male or female coupler as far as it will go. If the contact is correctly located, the white mark on the test pin must still be visible.

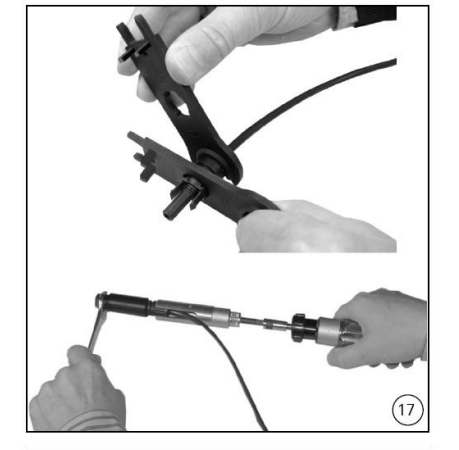

#### (ill. 17)

Screw up the cable gland hand-tight with the tools PV-MS or tighten the cable gland with the tools PV-WZ-AD/GWD and PV-SSE-AD4.

In both cases: The tightening torque must be appropriate for the solar cables used. Typical values are between 2,5 Nm and 3 Nm.

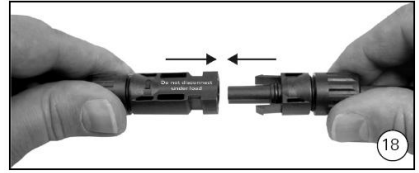

(ill. 18)

Plug the parts of the cable coupler together until they click in place. Check that they have engaged properly by pulling on the cable coupler.

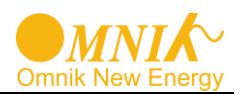

# 7. Display and Operation

## 7.1 LCD Panel

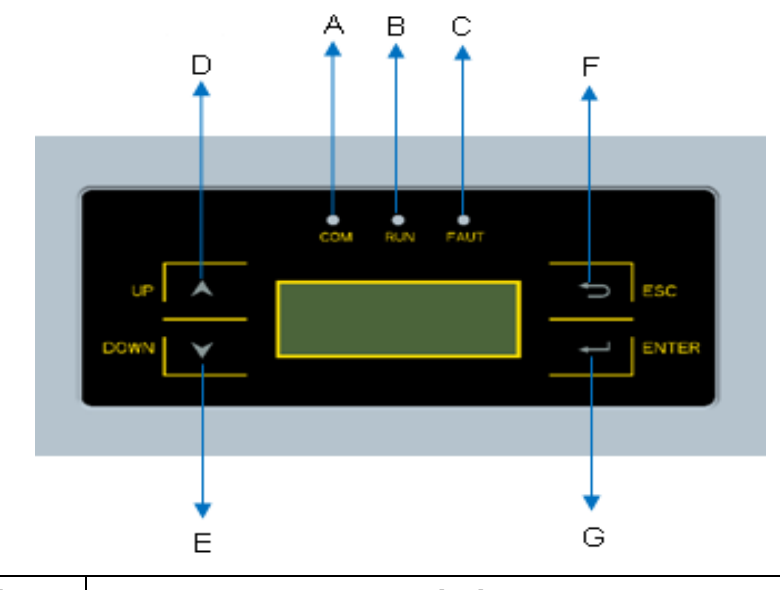

| Object | Description             |
|--------|-------------------------|
| А      | LED light(Yellow) – COM |
| В      | LED light(Green) – RUN  |
| С      | LED light(Red) – FAULT  |
| D      | UP key                  |
| Е      | DOWN key                |
| F      | ESC key                 |
| G      | ENTER key               |

The LCD panel is integrated in the front lid of the inverter, so it is easy for user to check and set the data. In addition, the user can press the function key to illuminate the LCD screen.

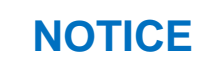

Omnik inverter is not an aligned measuring instrument for current, voltage or power consumption. A slight deviation of a few percent points is intrinsic to the system; the results from the inverter cannot be used for grid balance calculations. An aligned meter will be required to make calculations for the utility company.

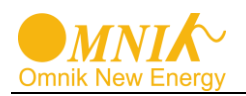

## 7.2 Commissioning

| • | NOTICE                                                                                                    | _ |
|---|----------------------------------------------------------------------------------------------------|---|
|   | The power supply of display module is AC grid, so the screen will not be available until AC is connected. |   |

A minimum available voltage of 220Vdc and a DC power of >30Wdc is required before the inverter starts feeding power to the grid.

**AC side:** Turn on the AC circuit break and the display module will works. **DC side:** Turn on the DC switch.

When the inverter is started for the first time, a menu is displayed to choose language and the country where the inverter installed, English, Dutch and Deutsch are available for display.

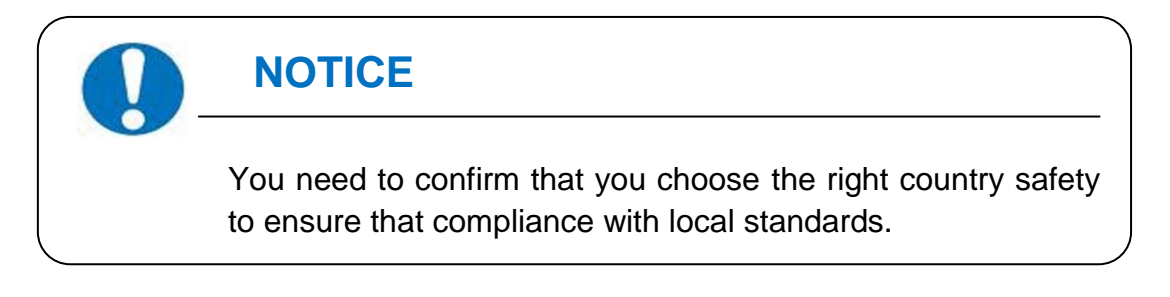

## 7.3 Operation

7.3.1 System operation interface Switch system interface by clicking "ENTER".

System operation interface 1:

| Waiting | 0       | Italy |
|---------|---------|-------|
| Power   | ØW      |       |
| Etoday  | 0.00kWh |       |
| Info    | Error   | Set   |

In this interface, the displayed "Waiting 0" part will switch along with the system operation status.

The system will have the following status:

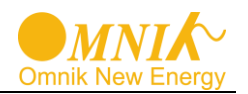

- 1. Waiting status: Display as Waiting XXX, XXX refers to the countdown time, will display 1~3 numbers.
- 2. Flash status: Display as Flash
- 3. Fault status: Display as Fault XX, XX refers to error code, will display 1~2 numbers.

**Power** and **EToday** in this interface will change along with the change of number after system operation.

System operation interface 2:

| Etot | al    | 2.2KWh |  |
|------|-------|--------|--|
|      | PV1   | PV2    |  |
| +    | ØkOhm | ØkOhm  |  |
| -    | ØkOhm | ØkOhm  |  |

**ETotal** in this interface will change along with the change of number after system operation. System operation interface 3:

| DC: |       |       |  |
|-----|-------|-------|--|
|     | PV1   | PV2   |  |
| V:  | 0.0V  | 0.0V  |  |
| I:  | 0.00A | 0.00A |  |

System operation interface 4:

| AC: |      | F:  | 0.00Hz |
|-----|------|-----|--------|
| VR: | 0.0V | IR: | 0.00A  |
| VS: | 0.0V | IS: | 0.00A  |
| VT: | 0.0V | IT: | 0.00A  |

This interface displays the voltage and frequency of grid and the current which inverter outputs to the grid.

System operation interface 5:

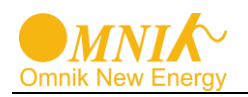

|      | PF: 0                | .00(i)                                    |
|------|----------------------|-------------------------------------------|
| 0.0V | IR:                  | 0.00A                                     |
| 0.0V | IS:                  | 0.00A                                     |
| 0.0V | IT:                  | 0.00A                                     |
|      | 0.0V<br>0.0V<br>0.0V | PF: 0<br>0.0V IR:<br>0.0V IS:<br>0.0V IT: |

The interface displays the current power grid voltage, the current which inverter outputs to the grid, and the grid power factor.

System operation interface 6:

| Date: |            |
|-------|------------|
|       | 2017-06-07 |
| Time: | 09:08:14   |
|       |            |

This interface displays the date and time.

System operation interface 7:

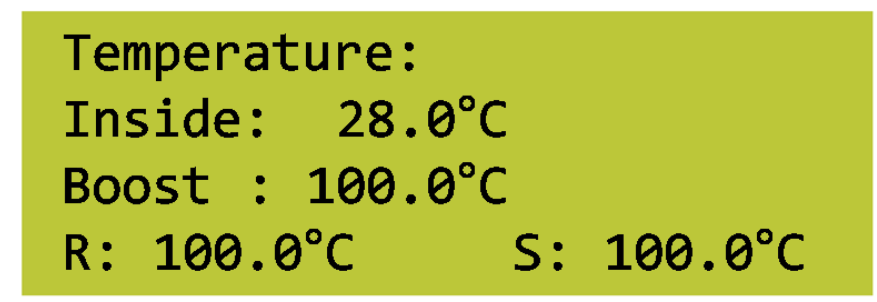

This interface displays the temperature.

7.3.2 Interface introduction

#### Info Interface:

You can choose "Info" by UP and DOWN key in system operation interface 1

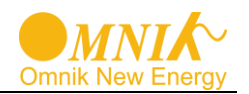

| Waiting | 0       | Italy |
|---------|---------|-------|
| Power   | ØW      |       |
| Etoday  | 0.00kWh |       |
| Info    | Error   | Set   |

While "Info" flickers. Confirm to enter Info mode. There will be 3 interfaces in the Info mode.

1. Software Version:

M:V0.00 Build0000 S:V4.02 Build0175 C:V3.04 Build0080

2. SN and model :

SN: INKN6020175K8501
Model: 6.00k-TL2
P-Rated: 6000W
I-Max:16.0 A

3. The manufacturer information

Manufacturer:

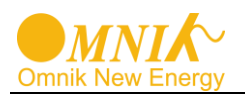

4. WiFi info:

| WiFi | Info |  |  |
|------|------|--|--|
| SN:  |      |  |  |
| IP:  |      |  |  |

Error record display interface:

You can choose "**ERROR**" by **UP** and **DOWN** key in system operation interface 1 While "**Error**" flickers, confirm to enter the Error record mode.

The number of the Error record mode is unfixed; it ranges from 0 to 9.

| Page01 |       | 2017-06 | -06 |
|--------|-------|---------|-----|
| E01    |       | 16:01:  | 16  |
| Island | Fault |         |     |
|        |       |         |     |

#### Set mode:

You can choose "Set" by UP and DOWN key in system operation interface 1

| Waiting | 0       | Italy |
|---------|---------|-------|
| Power   | ØW      |       |
| Etoday  | 0.00kWh |       |
| Info    | Error   | Set   |

While "Set" flickers, confirm to enter the Set mode.

The Set mode is operated with 2 levels of menu. There are 11 items in the sub-menu, Time, Language, Password , Safty , Protection , MPPT Scan , Freq Limit , Volt Limit , DC Coef , AC Coef and Reset WiFi.

Choose the item which needs adjustment by **UP** and **DOWN** key in the sub-menu. The flickering one is the selected item.

#### 1. Setting time

#### Setting Time:
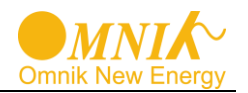

In the Set mode, choose "Time" by UP and DOWN key as shown in the picture

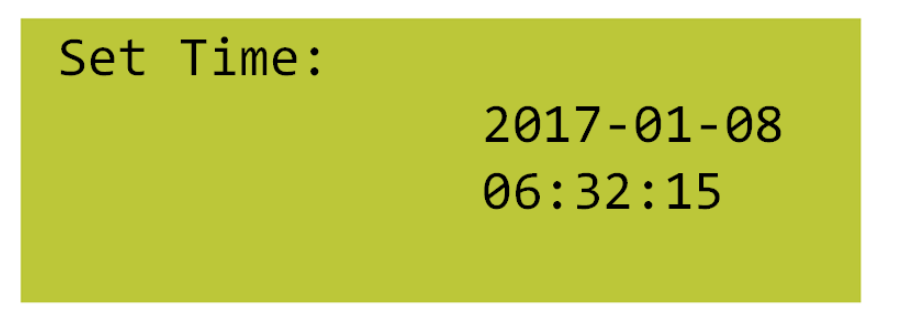

While "Time" flickers, confirm to enter the inverter time setting mode.

Use ENTER key to choose the one you want modify and **UP/DOWN** key to change the value.

## 2. Setting Language:

In the Set mode, choose "Language" by Up and Down key as shown in the picture.

While "Language" flickers, confirm to enter the language option list.

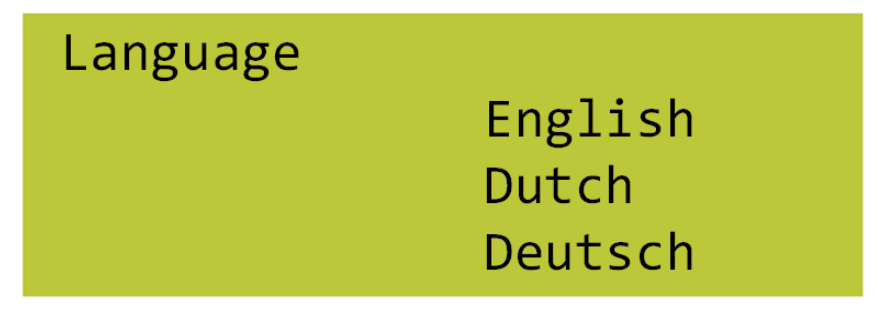

Choose the target language, the corresponding language flickers. English, Dutch and Deutsch are available for displaying. Click **ENTER** to save data and back to prior menu.

## 3. Changing Password:

In the Set mode, choose "Password" by UP and DOWN key as shown in the picture.

| Set Menu | Password   |
|----------|------------|
|          | Safty      |
|          | Protection |
|          | MPPT Scan  |

While "Password" flickers, confirm to enter the password modified interface.

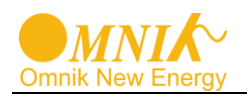

# Password

# 000000

Input 6 figure passwords, check correctness and enter the modified mode.

Save password after the end of input.

Back to two-level menu mode after saving the password.

## 4. Safety selection interface:

In the Set mode, choose "Safety" by Up and Down key as shown in the picture.

"Italy" in the screen flickers.

After confirm to enter, password dialog box appears. The default password is "654321".

After entering the password, system will get to the safety selection interface.

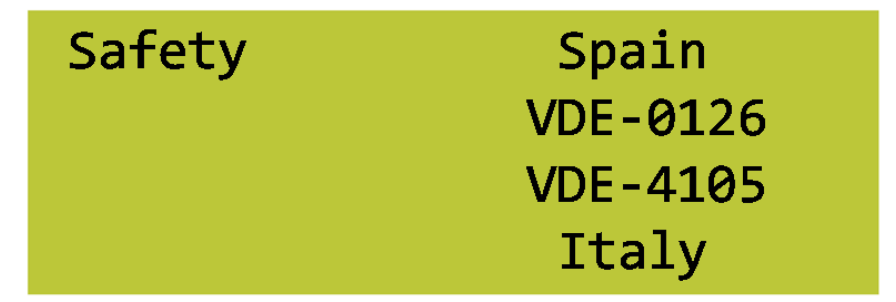

The selected safety information flickers. The selectable safety information as following:

| Italy    | VDE-4105 | VDE-0126  | Spain    | GREMAIN  |
|----------|----------|-----------|----------|----------|
| Portugal | Belgium  | Italy _ S | EnglG83  | EnglG59  |
| Austral  | China    | GerBDEW   | Dan mark | Grelsla  |
| Czech    | Slovak   | Holland   | Sweden   | Bulgaria |
| France   | Brazil   | EngG592   | Holl16A  | SAfrica  |

These safety information will be arranged in 4 lines, i.e. there will be 4 safety information displayed in the same interface.

## 5. Protection:

In the Set mode, choose "Protection" by Up and Down key as shown in the picture.

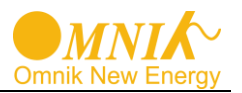

After confirm to enter, password dialog box appears. After entering the password, system will get to the safety selection interface.

| ISO  | <yes></yes> |
|------|-------------|
| GFCI | <no></no>   |
| DCI  | <yes></yes> |

Choose to open or close. Click "ENTER" to save the results and enter the next until all finished.

## 6. MPPT Scan:

In the Set mode, choose "**MPPT Scan**" by **Up** and **Down** key as shown in the picture. Confirm to enter the MPPT setting interface.

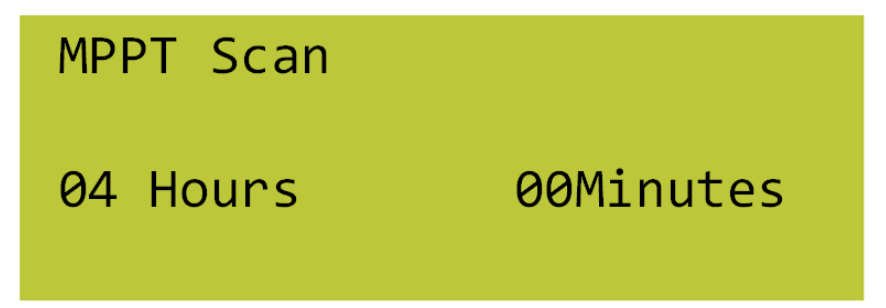

After finishing the setting, click **ENTER** to save the data and return the previous menu.

## 7. Frequency Limit:

In the Set mode, choose "Fre Limit" by Up and Down key as shown in the picture.

After confirm to enter, password dialog box appears. After entering the password, system will get to the frequency limit interface.

| FH : | 51.50 Hz | 51.50 Hz |
|------|----------|----------|
| Т:   | 100 ms   | 100 ms   |
| FL : | 47.50 Hz | 47.50 Hz |
| Т:   | 100 ms   | 100 ms   |

After finishing the setting, click **ENTER** to save the data and return the previous menu.

## 8. Volt Limit:

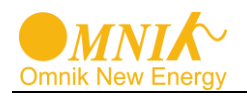

In the Set mode, choose "Volt Limit" by Up and Down key as shown in the picture.

After confirm to enter, password dialog box appears. After entering the password, system will get to the volt limit interface.

| VH : | 264.5V | 295.0V |
|------|--------|--------|
| Т:   | 200 ms | 200 ms |
| VL : | 195.5V | 112.0V |
| Т:   | 400 ms | 400 ms |

After finishing the setting, click **ENTER** to save the data and return the previous menu.

### 9. DC Coef:

Factory sets the project and users do not need to set it . **10.AC Coef:** 

Factory sets the project and users do not need to set it .

#### 11. Reset WiFi

In the Set mode, choose "**Reset WiFi**" by **Up** and **Down** key as shown in the picture. After confirm to enter, system will be in reset interface.

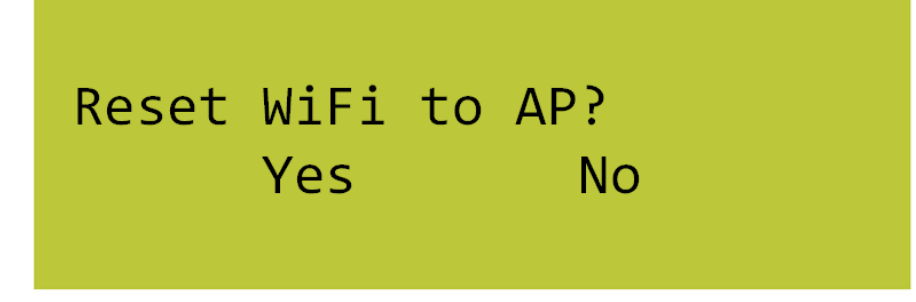

After choosing **YES**, click "ENTER" to and return the previous menu.

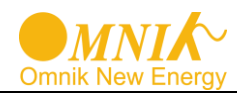

## 7.4 State Information

| State  | Display      | State information        |
|--------|--------------|--------------------------|
|        | Waiting      | Initialization & waiting |
| Wait   | Reconnects   | Reconnect                |
|        | Checking's   | Checking                 |
| Normal | Normal       | Normal state             |
|        | F00          | GFCI Device Fault        |
|        | F01          | Island Fault             |
|        | F03          | PV Volt Low              |
|        | F04          | Consistency Falut        |
|        | F05          | Bus Volt Low             |
|        | F06          | Bus Volt High            |
|        | F09          | No Utility               |
|        | F10          | Ground Current Fault     |
|        | F11          | Bus Unbalance            |
| Fault  | F12          | 10min Over Volt          |
| Fault  | F13          | Over Temp Fault          |
|        | F15          | PV Volt High             |
|        | F17          | Grid Volt Fault          |
|        | F18          | Isolation Fault          |
|        | F19          | Current DC Offset        |
|        | F21          | PV2 Over Current         |
|        | F24          | PV1 Over Current         |
|        | F25          | Relay Fault              |
|        | F27          | Inv Over Current         |
|        | F29          | Grid Freq Fault          |
| Flash  | F/W Updating | Update                   |

About the further information for each fault, please reference to chapter **"10.Troubleshooting"**.

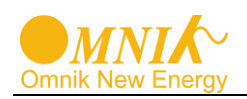

#### **Communication Setting** 8.

## 8.1 GPRS Card

GPRS card is an optional device. If your inverter had installed the GPRS card, please go to 8.3. Register on monitoring website.

After unpacking the box, please check the parts according to the below list. Contact the manufacturer immediately when you find any damage, missing or wrong model.

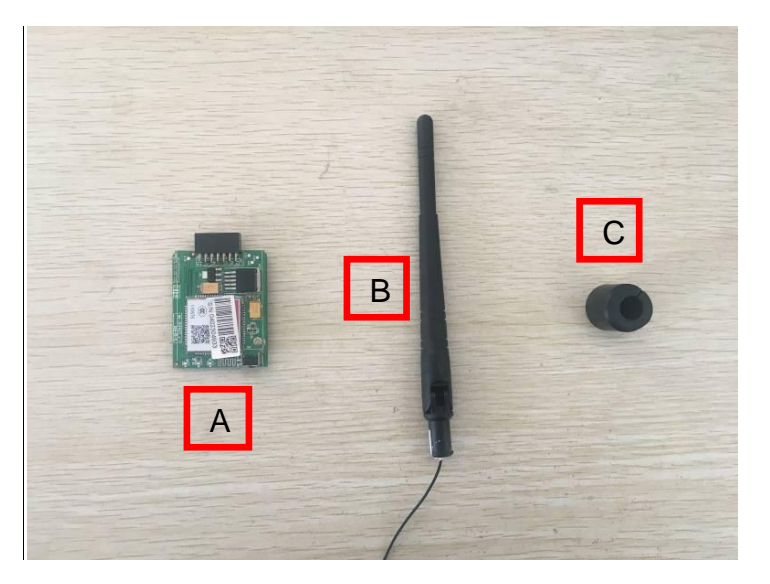

| No. | Name              | Quantity |
|-----|-------------------|----------|
| A   | PV data collector | 1        |
| В   | GPRS<br>antenna   | 1        |
| С   | Rubber<br>washer  | 1        |

Fig. GPRS card

Omnik provide 2 kinds of GPRS cards. One is a standard GPRS card and the other one has a card slot.

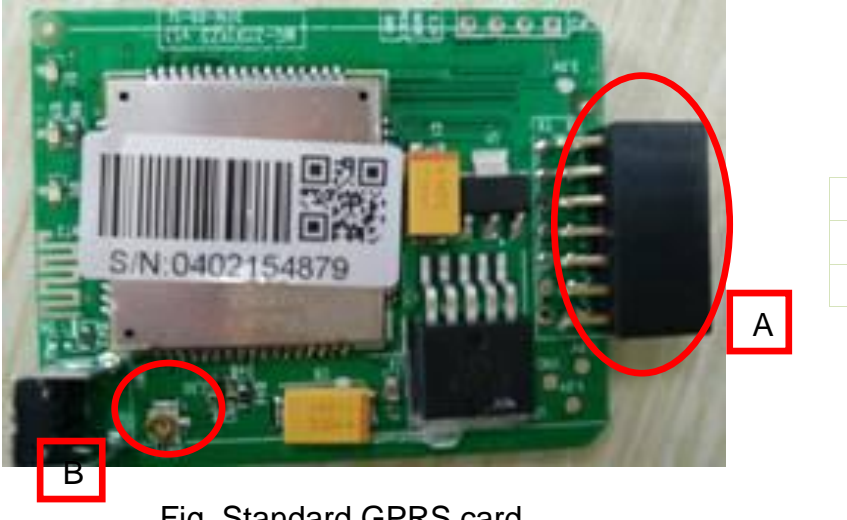

| No. | Name             |
|-----|------------------|
| А   | 14 pin connector |
| В   | I-PEX interface  |

Fig. Standard GPRS card

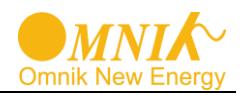

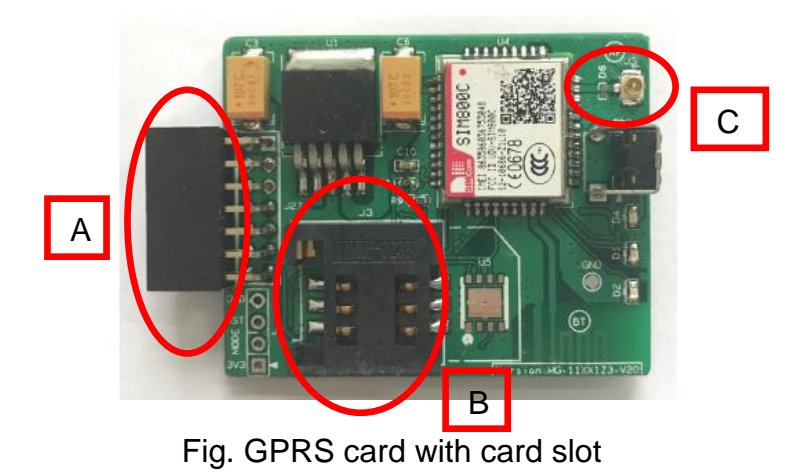

| No. | Name             |
|-----|------------------|
| A   | 14 pin connector |
| В   | SIM card slot    |
| C   | I-PEX Interface  |

The serial number is shown as below.

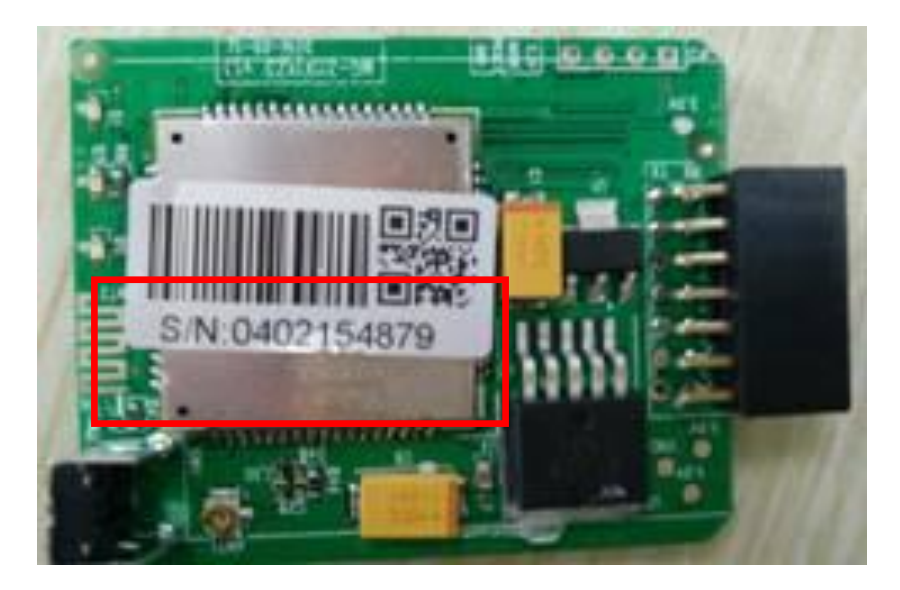

Fig. Serial Number

## 8.2 Installation of communication card

Warning: Before installing the GPRS card to inverter, you must turn off both the AC side and DC side of inverter to make sure personal safety.

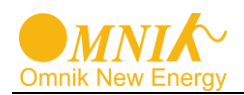

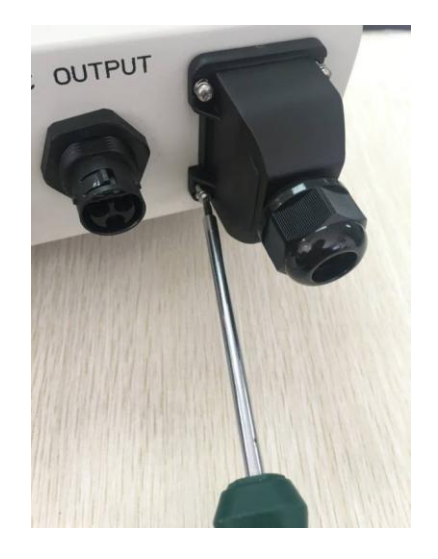

Fig. Dismantle the communication box

Unscrew the four screws on the interface panel with the screwdriver as shown in Picture above and keep the screws aside.

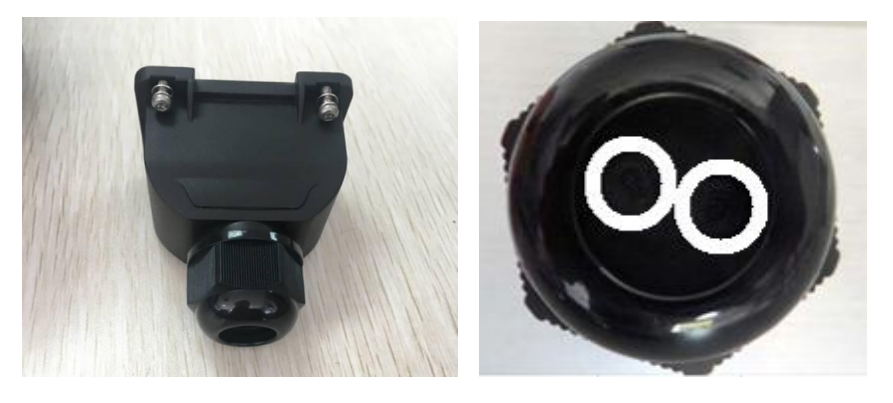

Fig. Communication box and connector

The standard connector has two holes. Use the single-hole rubber washer to take place of the double-hole rubber washer.

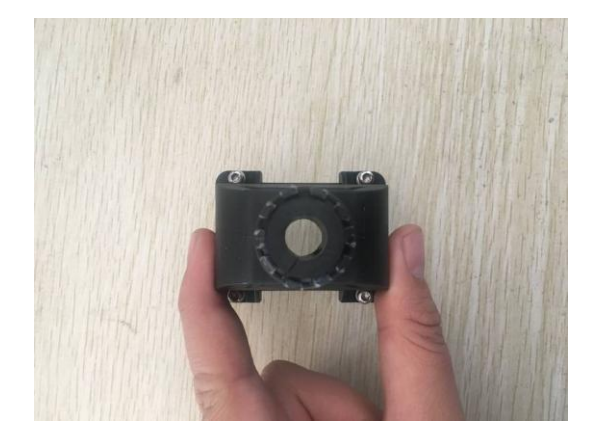

Fig. Single-hole rubber washer

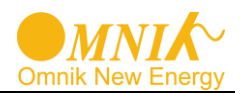

Insert the GPRS antenna through the gland and screw the hex nut with a torque of 2.0 N.m.

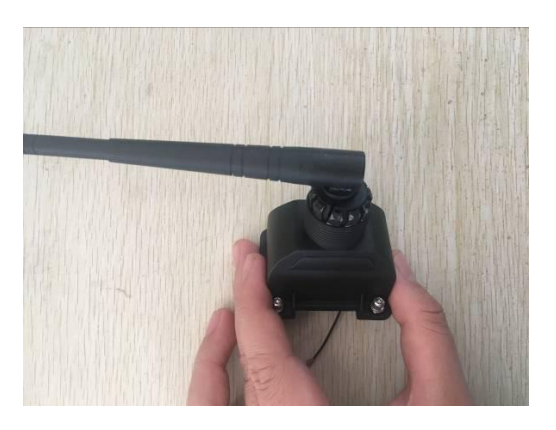

Fig. Insert the GPRS antenna

Connect the data line into the I-PEX interface.

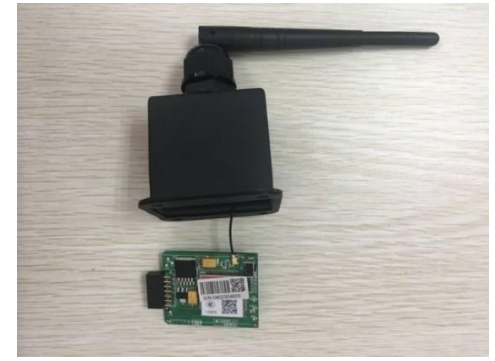

Fig. Connect the GPRS antenna

While using the second kind of GPRS card, just insert the SIM card into the card slot. Then insert the GPRS card into the inverter.

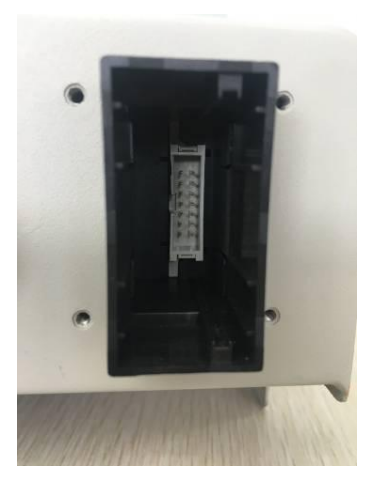

Fig. Slot of the inverter

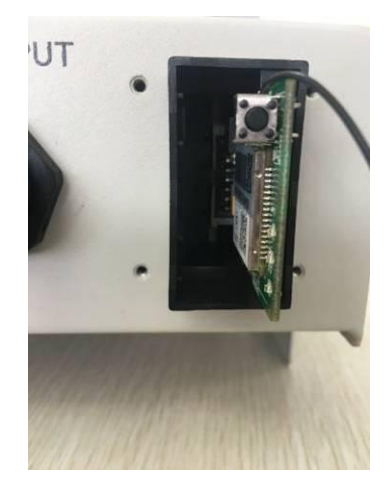

Fig. Insert the GPRS card

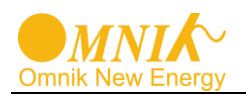

Install the communication box back to the inverter. While the installation is completed, Antenna can be turned in 360 degrees.

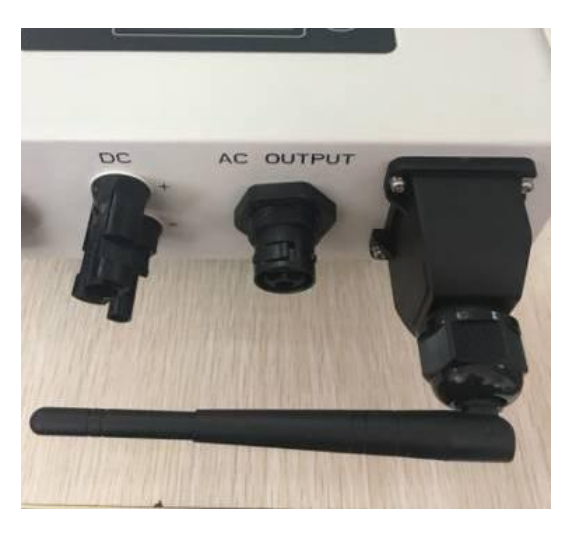

Fig. Complete the installation

## 8.3 Register on monitoring website

The PV monitoring system of Omnik is supported by: IE8, Firefox, Chrome, and Safari. Login the website <u>http://www.omnikportal.com</u>, click register to enter the user registration page, follows the requirements for registration; please fill in the information for register. After successful registration, enter the mailbox and activity the account, then to complete the registration.

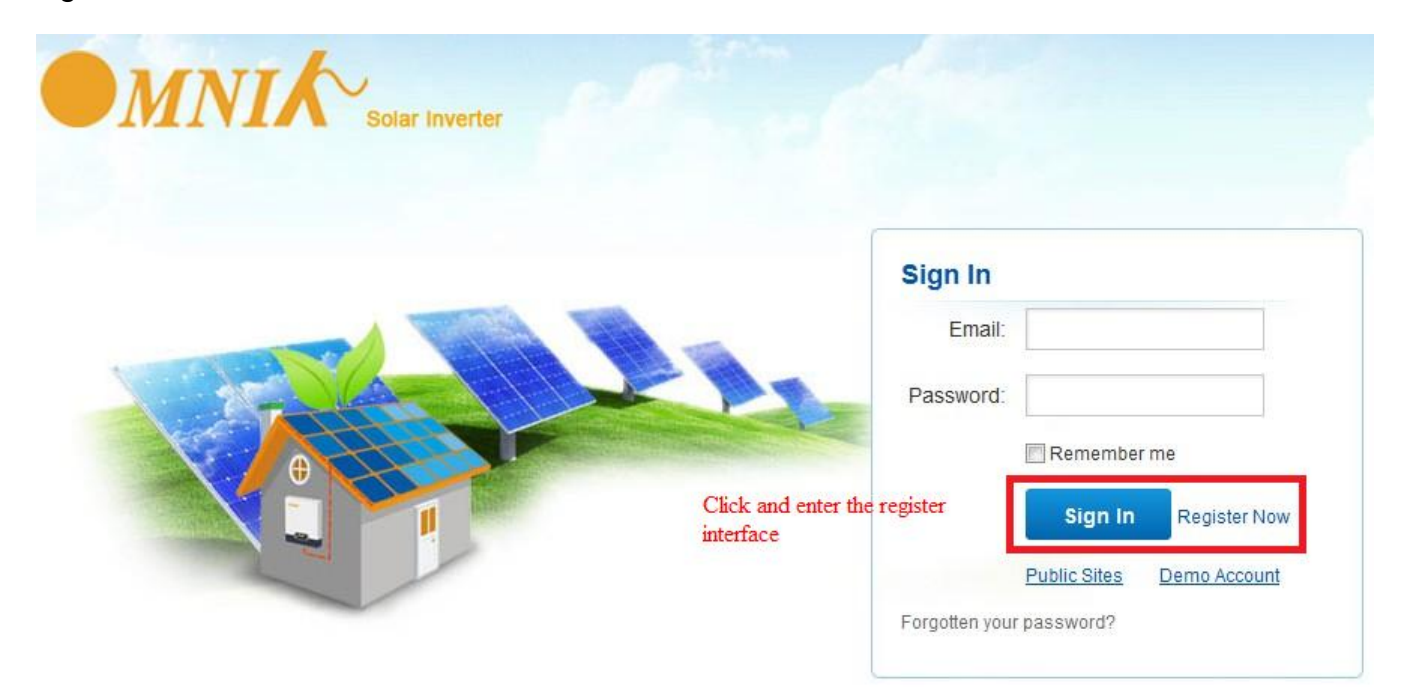

Fig. Click and enter the register interface

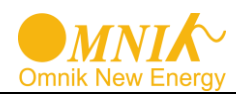

| Create a New Account |                                                        |                                                                                                  |                                                                                                    |
|----------------------|--------------------------------------------------------|--------------------------------------------------------------------------------------------------|----------------------------------------------------------------------------------------------------|
|                      | Email:<br>Confirm Email:<br>Account Type:<br>Password: | <pre>* End User * </pre>                                                                         | Please input a valid Email address,<br>used for login and password retrieving<br>Please re-input a valid Email address<br><b>Choose End User</b><br>6-16 characters, case sensitive |
|                      | Confirm Password:                                      | *                                                                                                | 6-16 characters, case sensitive                                                                                                    |
|                      |                                                        | ✓ I accept <u>Terms of Service</u> Next     Cancel       click and enter the configure interface |                                                                                                    |

## Fig. Choose the account type

Remarks: please read the < Omnik service agreement > carefully, the enclosure is the cost list for all the countries; please choose your operators **End User** means the final user

"\*" you must fill it

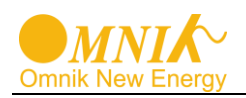

| Site Name        | *Maximum 20 Letters                      |
|------------------|------------------------------------------|
| Upload Image     | Default.jpg Click and Choose the Picture |
|                  |                                          |
|                  | ALT BERT                                 |
|                  |                                          |
| [                | OK Click "OK" to Save pic                |
| Country          | Afghanistan 💌 *                          |
| Province/State   | Anhui 💌 *                                |
| City             | SUZHOU *                                 |
| Street           | Locate Your Site On Map                  |
| ZIP Code         |                                          |
| Timezone         | (GMT +08:00) Beijing,Chongqin            |
| Number Format    | 1234567.89 Choose your                   |
| Temperature Unit | °F                                       |
| System Size(kWp) | *                                        |

Fig. Fill in the power station information

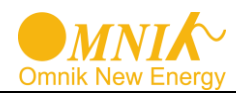

| Temperature Unit                                                        | °F                                                                             |
|-------------------------------------------------------------------------|--------------------------------------------------------------------------------|
| System Size(kWp)                                                        | Exchange Unit *                                                                |
| Feed-in Tariff(FIT)                                                     | AUD AU\$ 💌 *                                                                   |
| Panel Type                                                              | 3S 💌                                                                           |
| Inverter Type                                                           | Omnik                                                                          |
| Description                                                             |                                                                                |
| choose it to sh                                                         | are your plant                                                                 |
|                                                                         |                                                                                |
|                                                                         | Make This Site Public                                                          |
| Registration                                                            | Fill in WiFi Card S/N Code,<br>see picture 4-1                                 |
| Registration<br>Datalogger S/N                                          | Make This Site Public<br>Fill in WiFi Card S/N Code,<br>see picture 4-1<br>* 🕀 |
| Registration<br>Datalogger S/N<br>Installer                             | Make This Site Public<br>Fill in WiFi Card S/N Code,<br>see picture 4-1<br>* 😷 |
| Registration<br>Datalogger S/N<br>Installer<br>Contact                  | Make This Site Public<br>Fill in WiFi Card S/N Code,<br>see picture 4-1<br>* C |
| Registration<br>Datalogger S/N<br>Installer<br>Contact<br>Name          | Make This Site Public<br>Fill in WiFi Card S/N Code,<br>see picture 4-1 *      |
| Registration<br>Datalogger S/N<br>Installer<br>Contact<br>Name<br>Phone | Make This Site Public<br>Fill in WiFi Card S/N Code,<br>see picture 4-1  *     |

Fig. Fill in the power station information

After the register, you may enter next chapter 8.4 Login Monitoring System.

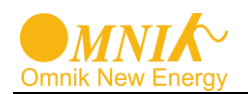

## 8.4 Login monitoring System

After the successful register and account activation, open the login interface as below. Input the correct email and code. Enter the PV monitoring system. Then you can monitor and manage the power station.

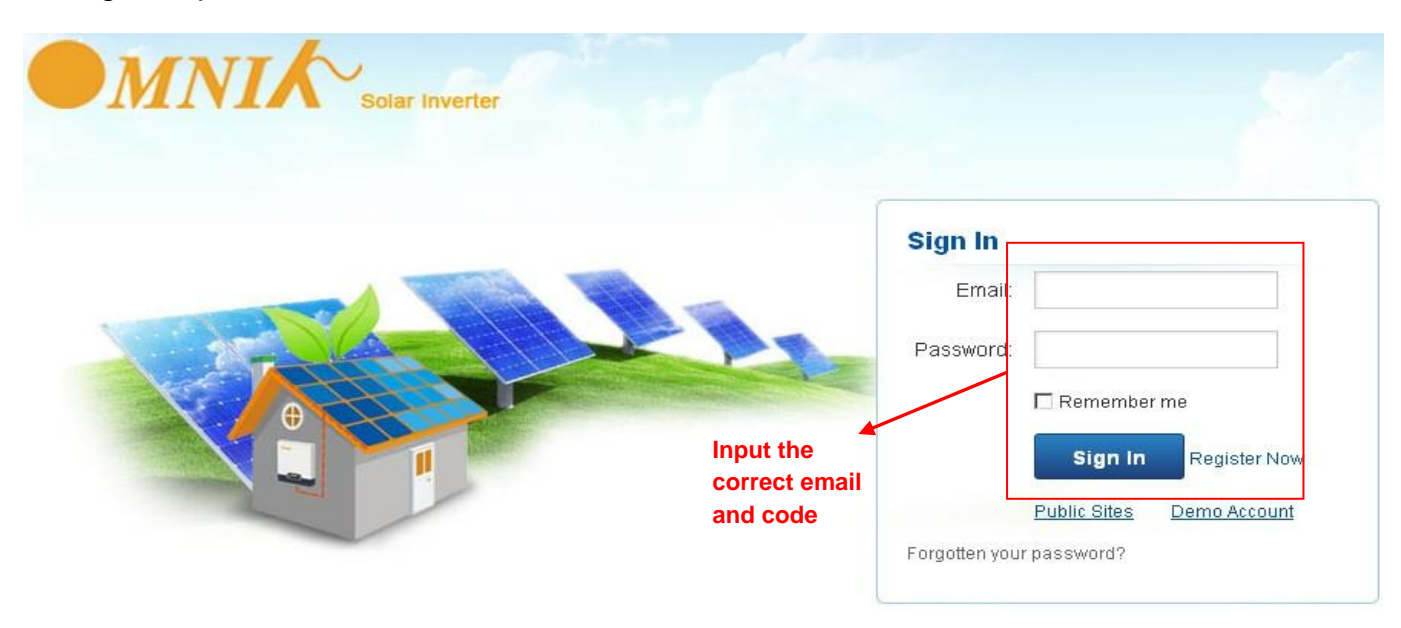

## Fig. Input the email and code

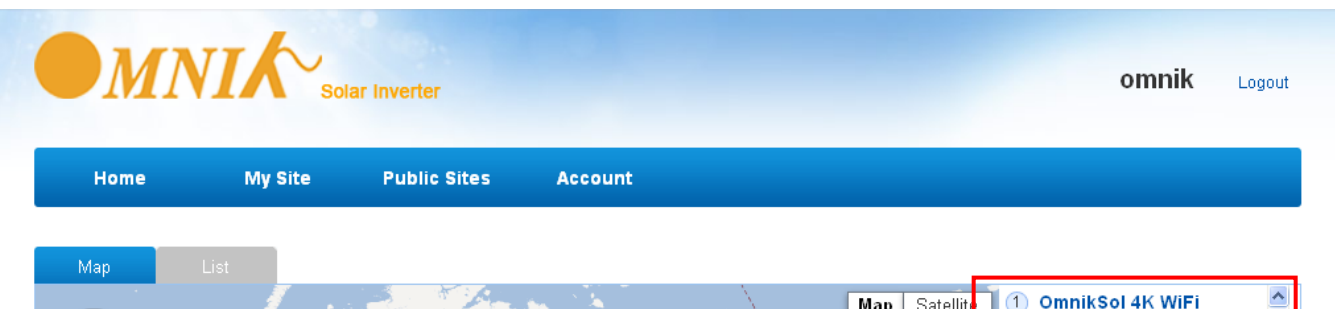

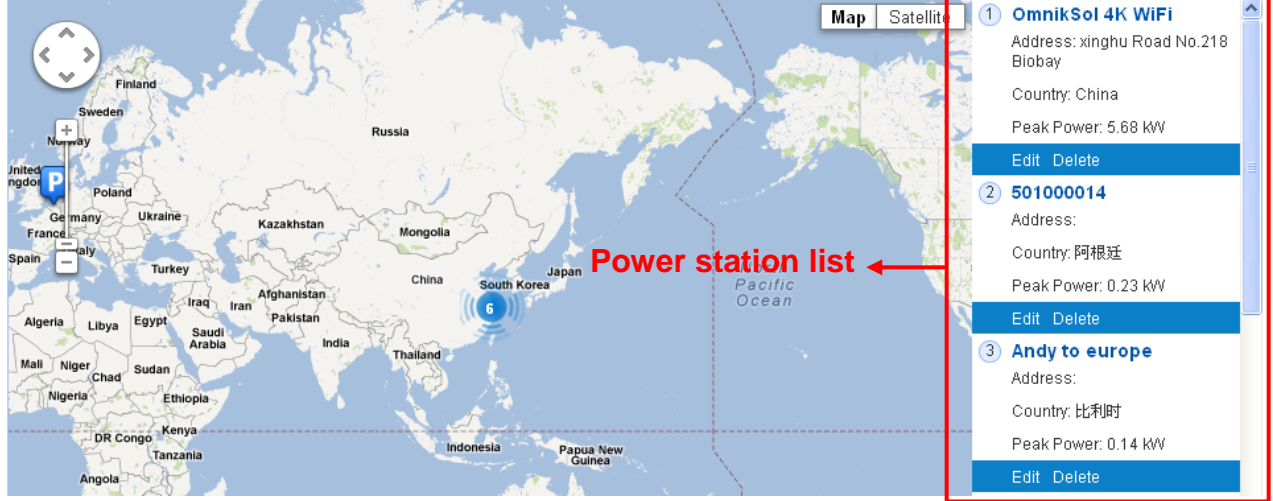

## Fig. User interface

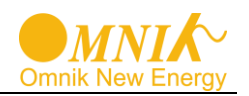

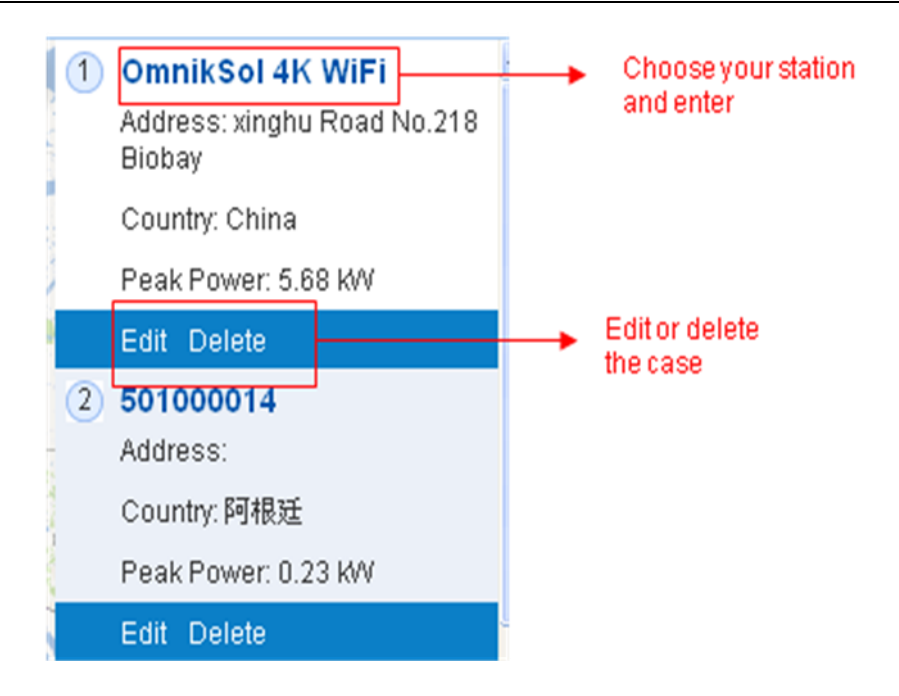

Fig. List of power station

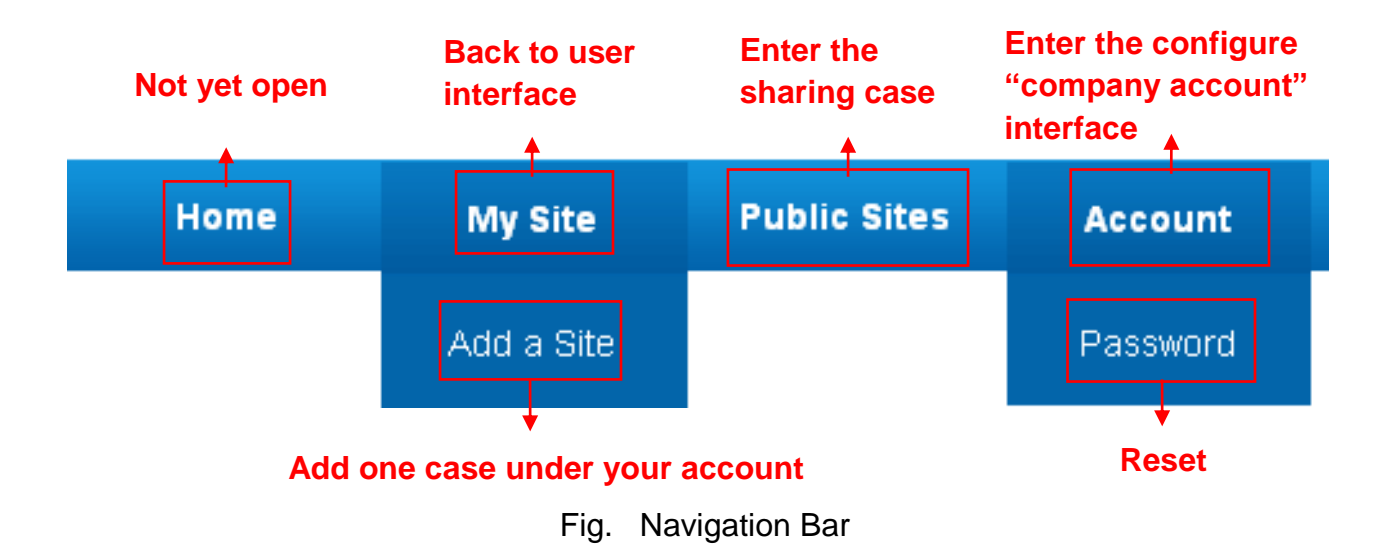

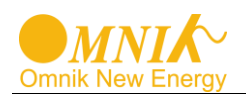

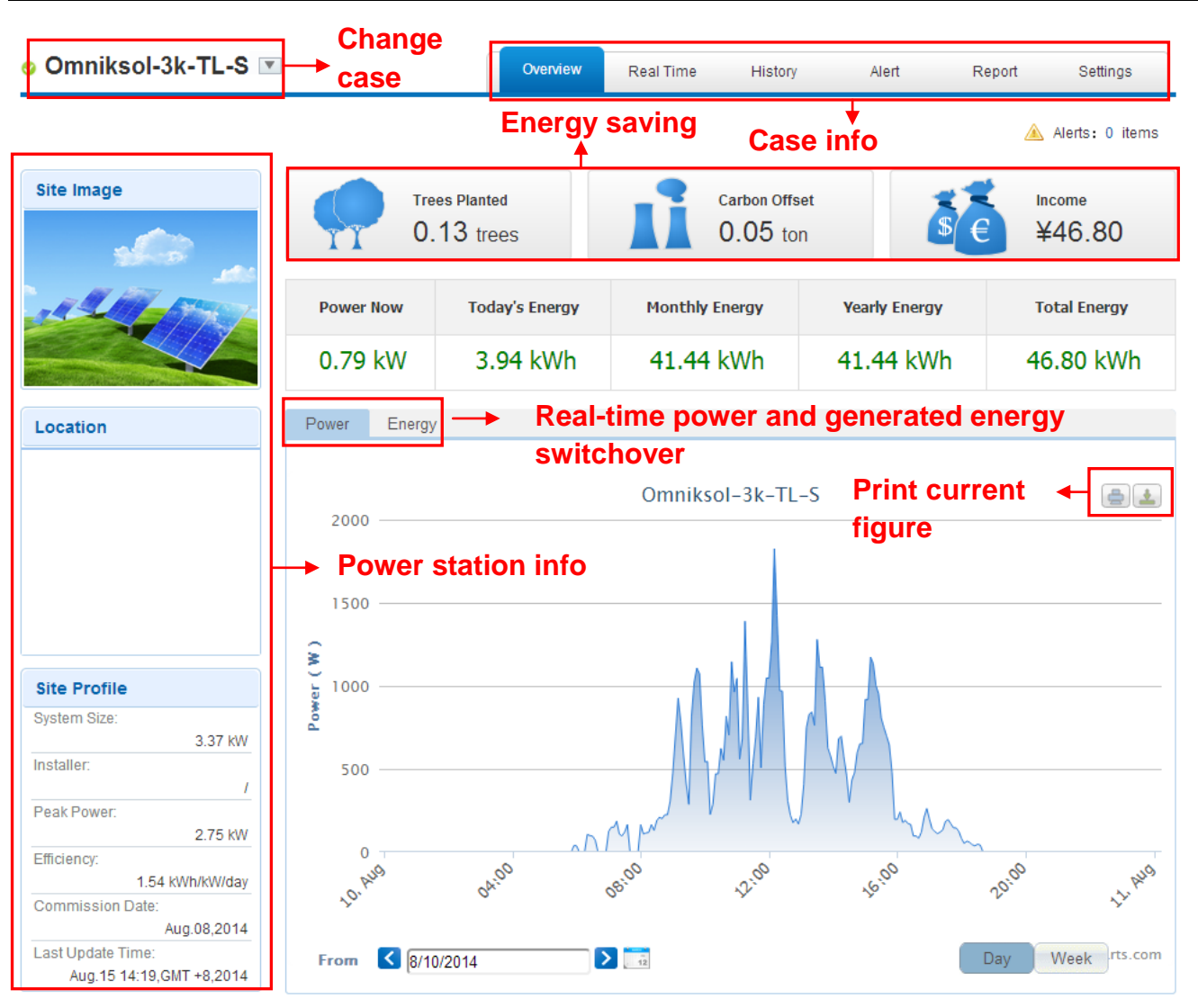

Fig. Main interface of Power Station

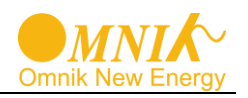

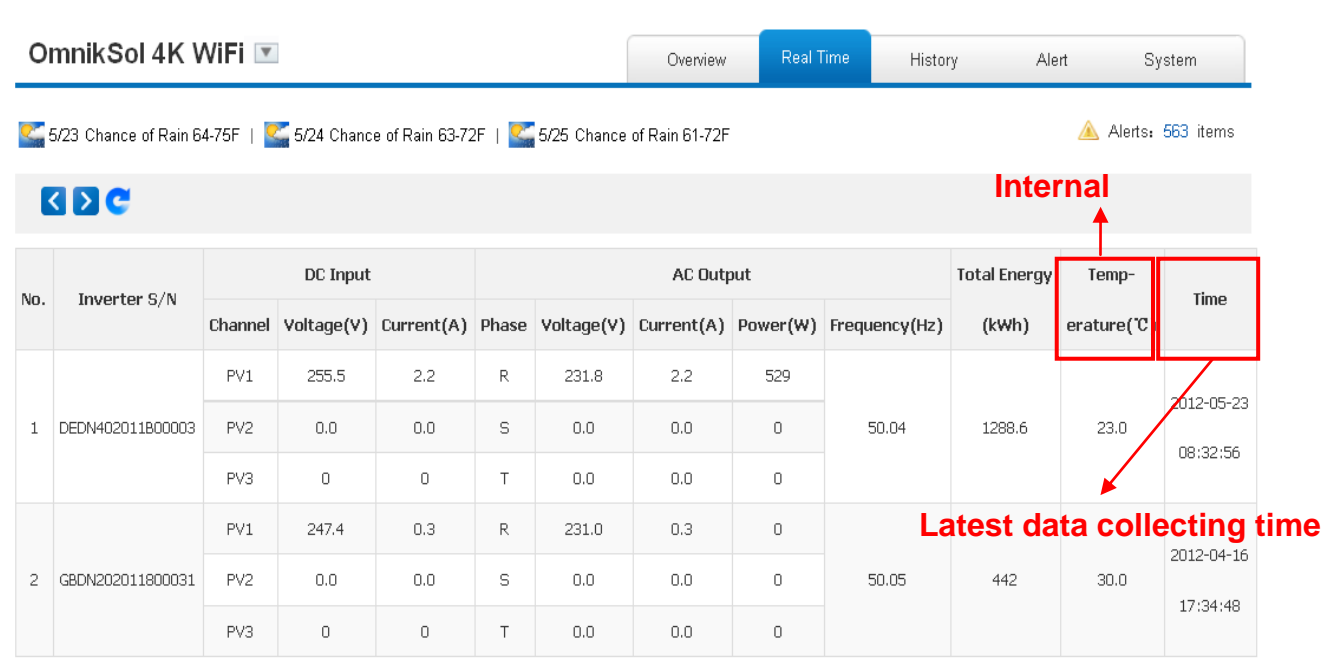

Fig . Real Time Interface

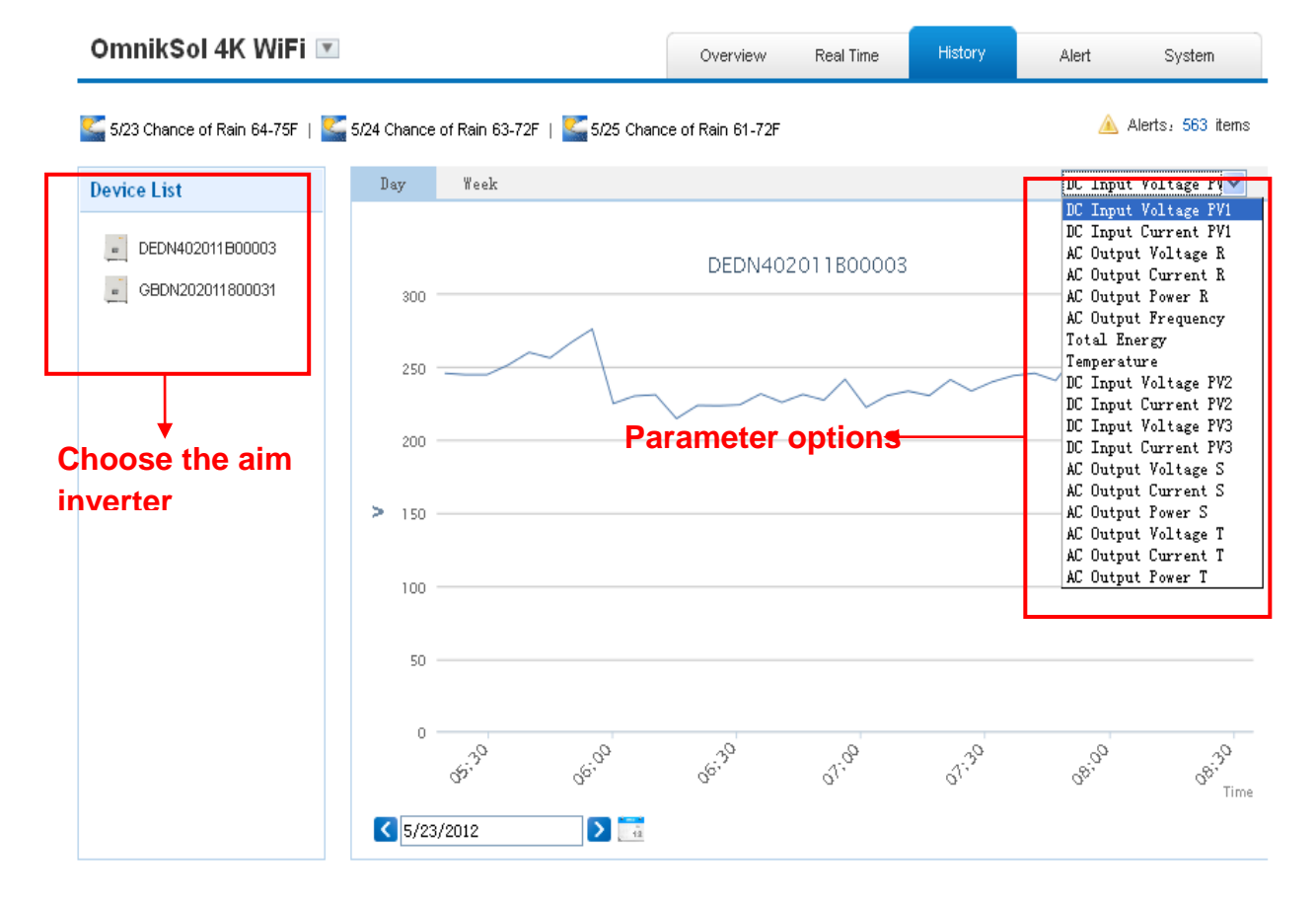

Fig. History Interface

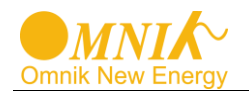

| OmnikSol 4K Wil                                                                          | Fi 💌                  |                           | Overview | Real Time       | History Alert | System       |
|------------------------------------------------------------------------------------------|-----------------------|---------------------------|----------|-----------------|---------------|--------------|
| S/23 Chance of Rain 64-75F   S 5/24 Chance of Rain 63-72F   S 5/25 Chance of Rain 61-72F |                       |                           |          |                 |               |              |
| Select: View All 💌 Vi                                                                    | ew All 💌 🔀 Page 1     | of 57 <mark>ව වා (</mark> |          |                 |               |              |
| Inverter                                                                                 | Inverter Manufacturer | Information               | Code     | Alert Time      | Status        | View History |
| DEDN202011800912                                                                         | Default               | Utility Loss              | F09      | 3/8/2012 16:10: | 38 Unhandled  | History      |
| GBDN202011800031                                                                         | Default               | Utility Loss              | F09      | 2/11/2012 11:9  | :3 Unhandled  | History      |
| GBDN202011800031                                                                         | Default               | Utility Loss              | F09      | 2/13/2012 12:56 | :36 Unhandled | History      |
| DEDN202011800912                                                                         | Default               | Utility Loss              | F09      | 3/8/2012 16:11: | 38 Unhandled  | History      |
| GBDN202011800031                                                                         | Default               | Utility Loss              | F09      | 2/11/2012 11:14 | 1:7 Unhandled | History      |
| GBDN202011800031                                                                         | Default               | Utility Loss              | F09      | 2/13/2012 13:1: | 42 Unhandled  | History      |
| GBDN202011800031                                                                         | Default               | Utility Loss              | F09      | 2/11/2012 11:19 | :10 Unhandled | History      |
| GBDN202011800031                                                                         | Default               | Utility Loss              | F09      | 2/13/2012 13:6: | 38 Unhandled  | History      |
| GBDN202011800031                                                                         | Default               | Utility Loss              | F09      | 2/11/2012 11:24 | :14 Unhandled | History      |
| GBDN202011800031                                                                         | Default               | Utility Loss              | F09      | 2/13/2012 13:11 | :42 Unhandled | History      |

## Fig. Alert Interface

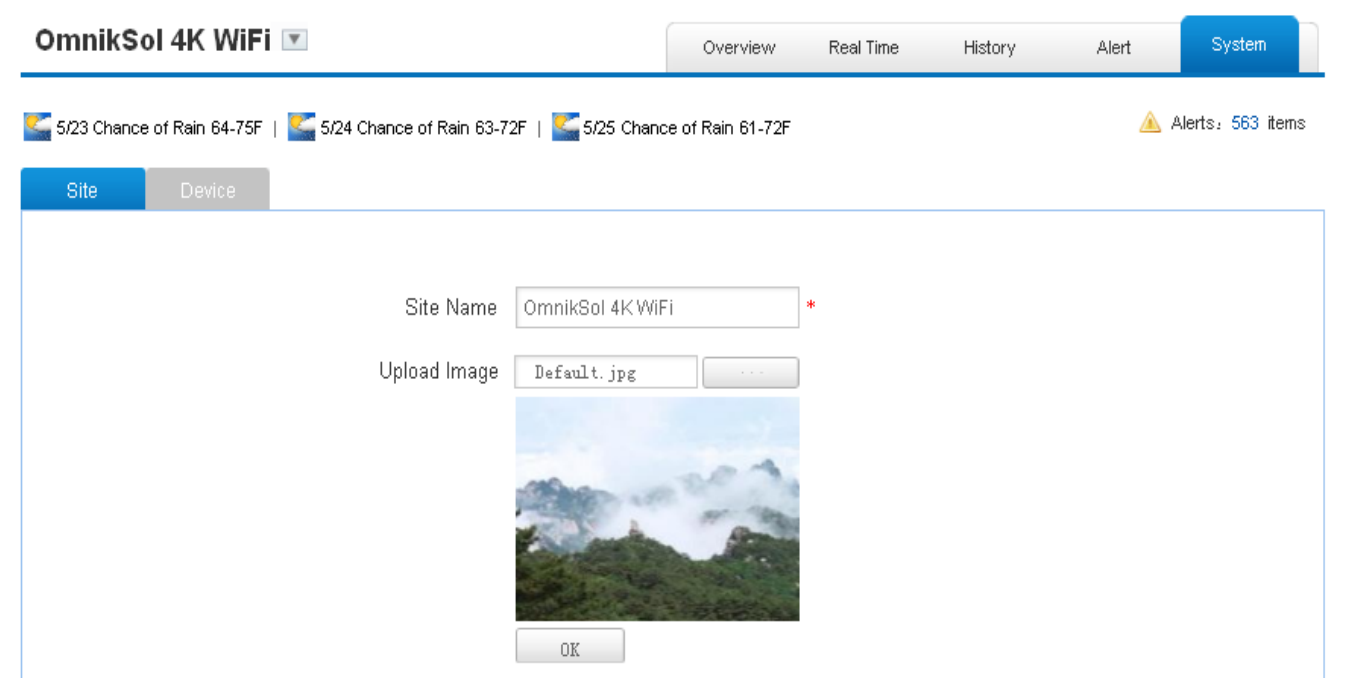

Fig. System Setting Interface

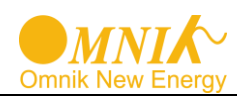

| Omn    | ikSol 4K WiFi 💌                     |                                    | Overview Real Time | History | Alert       | System         |
|--------|-------------------------------------|------------------------------------|--------------------|---------|-------------|----------------|
| 5/23 ( | Chance of Rain 64-75F   🌄 5/24 Char | ice of Rain 63-72F   똩 5/25 Chance | eof Rain 61-72F    |         | 🛕 Aler      | rts: 563 items |
| Site   | e Device                            |                                    |                    |         |             |                |
|        | Datalogger 5/N                      | Datalogger Name                    | Manufacture        | er      | Operate     |                |
| 1      | 601230010                           |                                    | Unfound            |         | Delete Edit | ]              |
| 2      | 300000012                           | 兩关1                                | Unfound            |         | Delete Edit |                |
|        |                                     | Ac                                 | lcl                |         | 1           |                |
|        | Ad                                  | d                                  |                    |         |             |                |
|        |                                     | Datalogger S/N                     |                    |         |             |                |
|        |                                     |                                    | ок                 |         |             |                |

Fig. Add serial number

## 8.5 WiFi card

WiFi card is an optional device. If your inverter had installed the WiFi card, please go to **8.6. Network Settings.** If your inverter had not installed the WiFi card, please go to **8.2.** Installation of communication card first, then go to **8.6. Network Settings.** 

After unpacking the box, please check the parts according to the below list. Contact the manufacturer immediately when you find any damage, missing or wrong model.

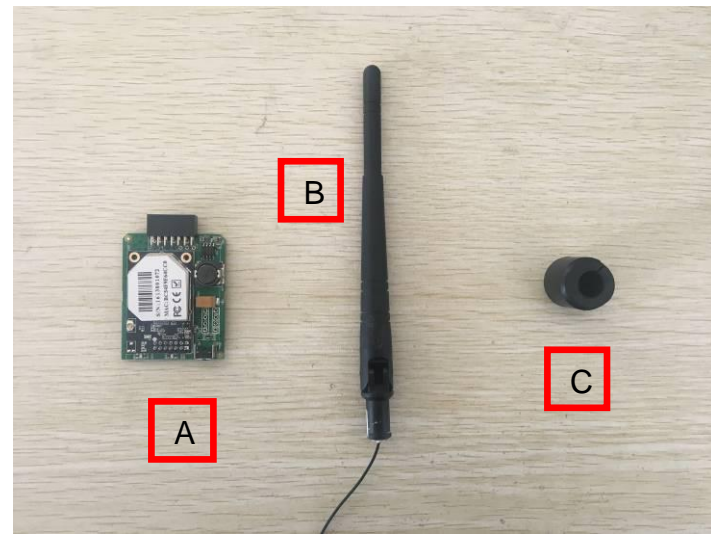

| No. | Name              | Quantity |
|-----|-------------------|----------|
| А   | PV data collector | 1        |
| В   | WiFi<br>antenna   | 1        |
| С   | Rubber<br>washer  | 1        |

Fig. WiFi card

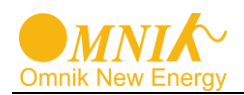

WiFi card is shown as below:

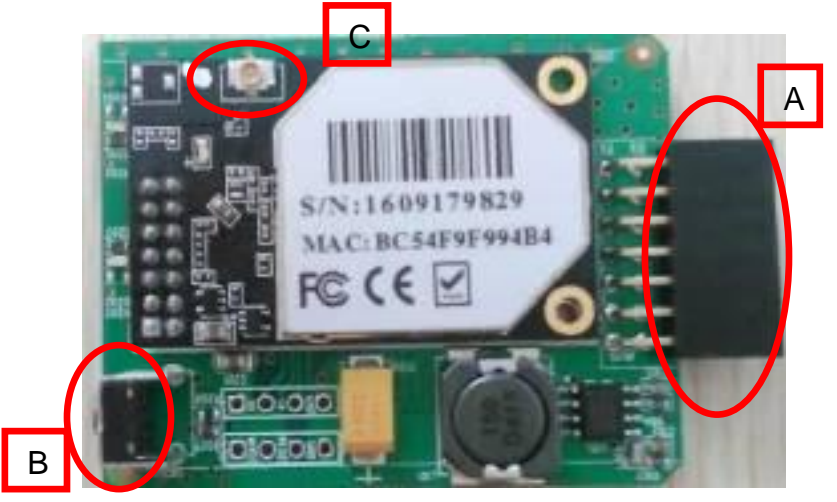

| No. | Name             |  |
|-----|------------------|--|
| А   | 14 pin connector |  |
| В   | Reset Button     |  |
| С   | I-PEX Interface  |  |

Fig. WiFi card

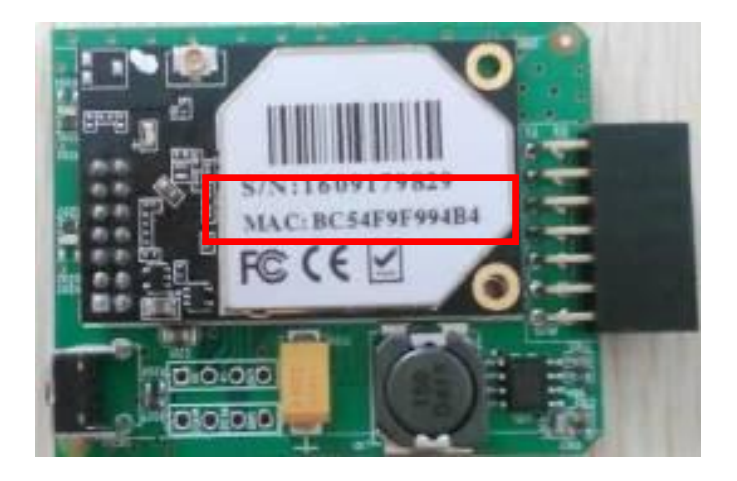

Fig. Serial Number

## 8.6 Netwoek Settings

- 1) Prepare a computer or device, e.g. tablet PC and smart phone that enables WiFi
- 2) Obtain an IP address automatically
- Open Wireless Network Connection Properties, double click Internet Protocol Version 4(TCP/IPv4)
- > Select Obtain an IP address automatically, and **click OK**

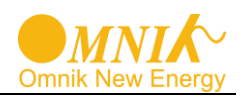

|                                                                                                    | Internet Protocol Version 4 (TCP/IPv4) Properties                                                                                                    |
|----------------------------------------------------------------------------------------------------|----------------------------------------------------------------------------------------------------|
| Networking Sharing                                                                                                    | General Alternate Configuration                                                                                                    |
| Connect using:                                                                                                    | You can get IP settings assigned automatically if your network supports<br>this capability. Otherwise, you need to ask your network administrator<br>for the appropriate IP settings. |
| Configure This connection uses the following items:                                                                                   | Obtain an IP address automatically     O Use the following IP address:                                                                                                    |
| VMware Bridge Protocol                                                                                                    | IP address:                                                                                                    |
| File and Printer Sharing for Microsoft Networks     Internet Protocol Version 6 (TCP/IPv6)                                            | Subnet mask:                                                                                                    |
| ✓ Internet Protocol Version 4 (TCP/IPv4)     ✓ Link-Layer Topology Discovery Mapper I/O Driver                                        |                                                                                                    |
| Link-Layer Topology Discovery Responder                                                                                               | Obtain DNS server address automatically Use the following DNS server addresses:                                                                                                    |
| Install Uninstall Properties                                                                                                    | Preferred DNS server:                                                                                                    |
| Description<br>Transmission Control Protocol/Internet Protocol. The default<br>wide area network protocol that provides communication |                                                                                                    |
| across diverse interconnected networks.                                                                                               | Advanced                                                                                                    |
| OK Cancel                                                                                                    | OK Cancel                                                                                                    |

3) Open wireless network connection and click View Wireless Networks

Select wireless network of the data logging module, no passwords required as default. The network name consists of **AP** and the **serial number** of the product. Then click **Connect.** 

| INO net              | work access                        |                    | - |
|----------------------|------------------------------------|--------------------|---|
| 无线网络连接               |                                    |                    | ^ |
| allen                | Co                                 | nnected 🚽          |   |
| tplinkserver         |                                    | as l               |   |
| jerry's              |                                    | -1                 |   |
| dlink                |                                    | 30                 | = |
| AP_601184936         |                                    | 31                 |   |
| Information might be | on sent over th<br>visible to othe | nis network<br>rs. |   |
| Connect au           | itomatically                       | <u>C</u> onnect    |   |
| 密匙:12345             | 1                                  | ר א                |   |
| СМСС                 |                                    | 3                  |   |
| Open Ne              | etwork and Sh                      | aring Center       |   |
|                      | llha 🖉                             | 9                  | - |
|                      | S 🔊                                | <u>s</u>           |   |
|                      | Custom                             | ize                |   |

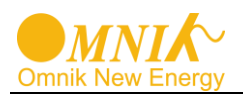

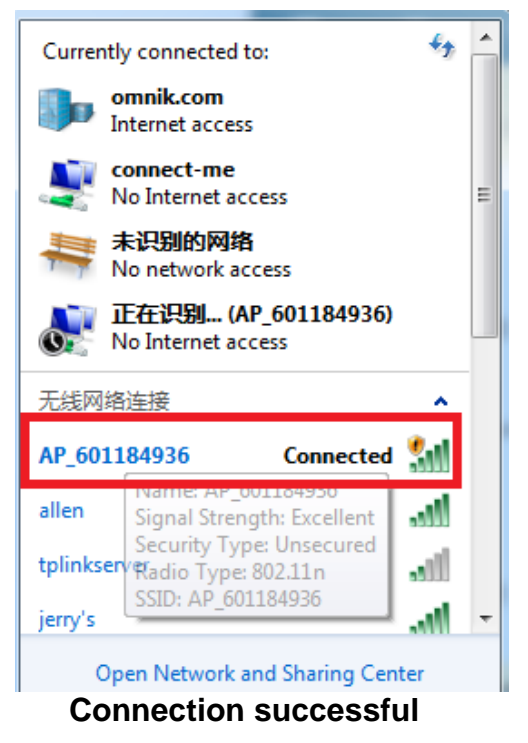

Notice: If **AP\_ (serial number of product)** is not available in the wireless network list, there may be problems in the connection or setting of data logging module. Please check if the WiFi had installed ok, and inverter has been powered on.

Before troubleshooting, please inquire with your inverter installer whether you are allowed to remove the cover of the inverter to trouble shoot the module. If not allowed, please contact customer service.

4) Set parameters of WiFi module

(a) Open a web browser, and enter 10.10.100.254(the Default IP address of WiFi card, you may set domain name access, please see the picture 6-14), then fill in username: **admin** and password: **admin**, both of which are admin as default.

Recommended browsers: Internet Explorer 8+, Google Chrome 15+, Firefox 10+

Note:

- If the IP address shows 0.0.0.0 (factory value) on your LCD (Picture5-4-1), it is not a correct address. There are 2 cases show 0.0.0.0:
- Not connect router rightly, you need reset to connect you router to make it right
- Card loose in the inverter, please check your inverter, see chapter 4:.WiFi Card Installation

2 The default username & password :admin, admin, we suggest modify the username & password:

Step: choose Account, input your username & password.

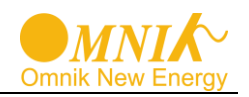

| File           | Edit                   | View                 | History         | <u>B</u> ookmarks         | Tools           | <u>H</u> elp  |
|----------------|------------------------|----------------------|-----------------|---------------------------|-----------------|---------------|
| 00             | onnecti                | ng                   |                 |                           | +               |               |
| *              | 1                      | 0.10.10              | 0.254           |                           |                 |               |
| Authen         | tication Re            | quired               |                 |                           |                 |               |
| ?              | A us<br>"Go            | ername and<br>Ahead" | password are be | ing requested by http://1 | 0.10.100.254. T | he site says: |
| User N<br>Pass | Name: adr<br>word: ••• | nin admi<br>admi     | in<br>in        |                           |                 |               |
|                |                        |                      | OK              | Cancel                    |                 |               |

(b) In the configuration interface of WiFi module, you can view general information of the module.

Follow the setup wizard to start quick setting.

|          |                                                                               |       | Help                                                        |
|----------|-------------------------------------------------------------------------------|-------|-------------------------------------------------------------|
| Status   | ▲ Inverter information                                                        |       |                                                             |
| Wizard   | Inverter serial number                                                        |       | The device can be used as                                   |
| Wireless | Firmware version (main)                                                       |       | a wireless access point (Al<br>mode) to facilitate users to |
| Advanced | Firmware version (slave)                                                      |       | configure the device, or it                                 |
| Auvanceu | Inverter model                                                                |       | can also be used as a<br>wireless information termin        |
| Upgrade  | Rated power                                                                   |       | (STA mode) to connect the                                   |
| Restart  | Current power                                                                 | 0 W   | remote server via wireless                                  |
| Reset    | Yield today                                                                   | 0 kWh |                                                             |
|          | Total yield                                                                   | 0 kWh |                                                             |
|          | Alerts                                                                        |       |                                                             |
|          | Last updated                                                                  |       |                                                             |
|          | <ul> <li>✓ Device information</li> <li>✓ Remote server information</li> </ul> |       |                                                             |

Click Wizard to start

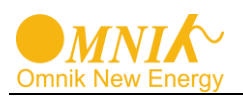

|               |                                                                                        | Help                                                       |
|---------------|----------------------------------------------------------------------------------------|------------------------------------------------------------|
| Status        | Dear user:                                                                             |                                                            |
| <u>Wizard</u> |                                                                                        | The setup wizard will assist<br>you to complete the device |
| Wireless      |                                                                                        | setting within one minute.                                 |
| Advanced      |                                                                                        |                                                            |
| Upgrade       | Thank you for choosing our device.                                                     |                                                            |
| Restart       | Next, you can follow the setup wizard to complete the<br>network setting step by step; |                                                            |
| Reset         | or you can select the left menu for detailed setting.                                  |                                                            |
|               | ★Note: Before setting, please make sure that your wireless network is working.         |                                                            |
|               | Start                                                                                  |                                                            |
|               | 1 2 3 4 5                                                                              |                                                            |

Click Start to continue

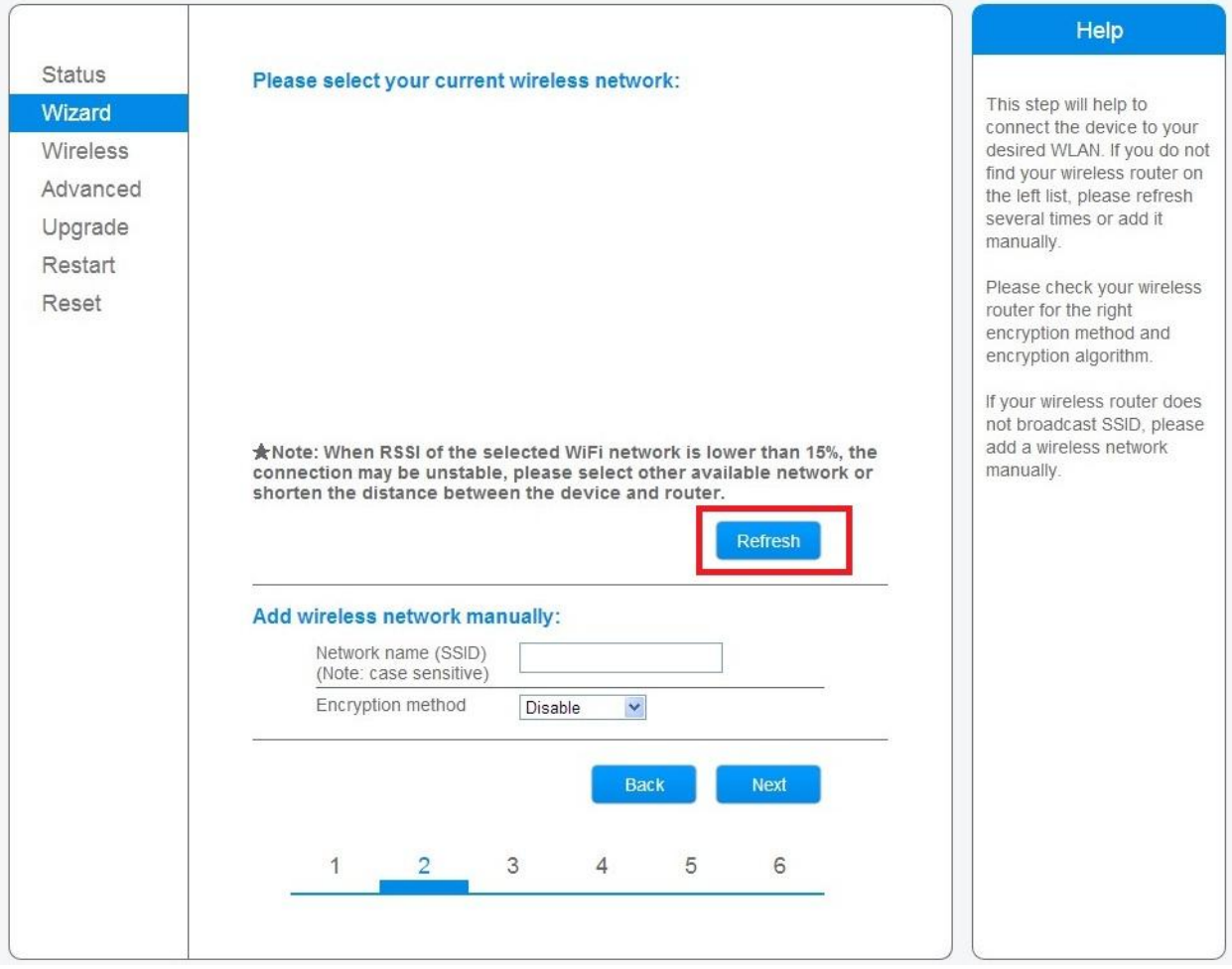

Click Refresh to search available wireless networks

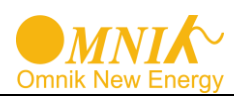

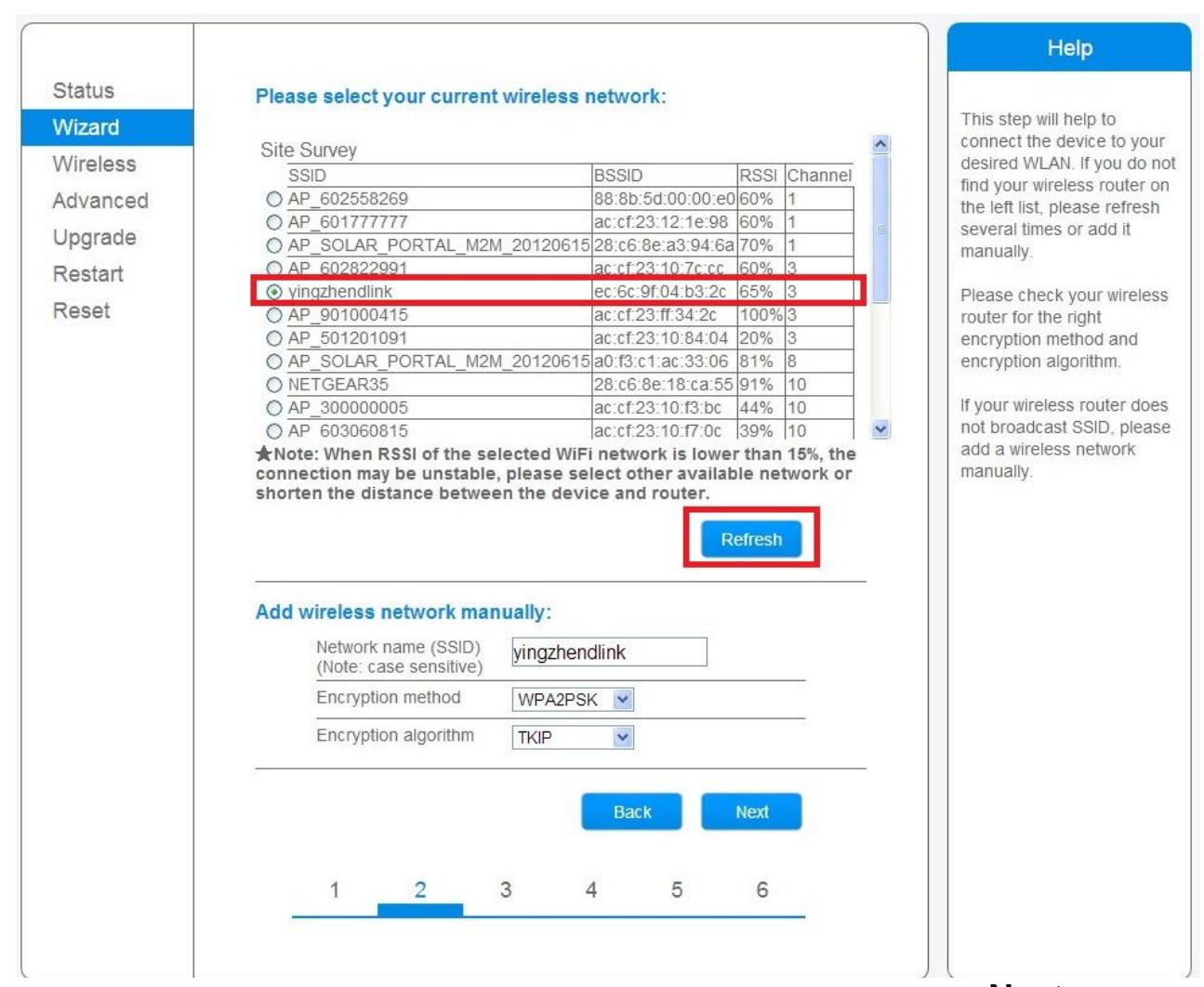

Select the wireless network you need to connect, then click **Next** 

#### Notice:

 If the signal strength (RSSI) of the selected network is <10%, which means unstable connection, please adjust the antenna of the router, or use a repeater to enhance the signal.

2 We recommend router setting:

- Security setting: WPA2-personal
- Encryption type: AES

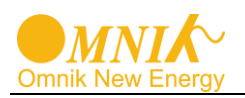

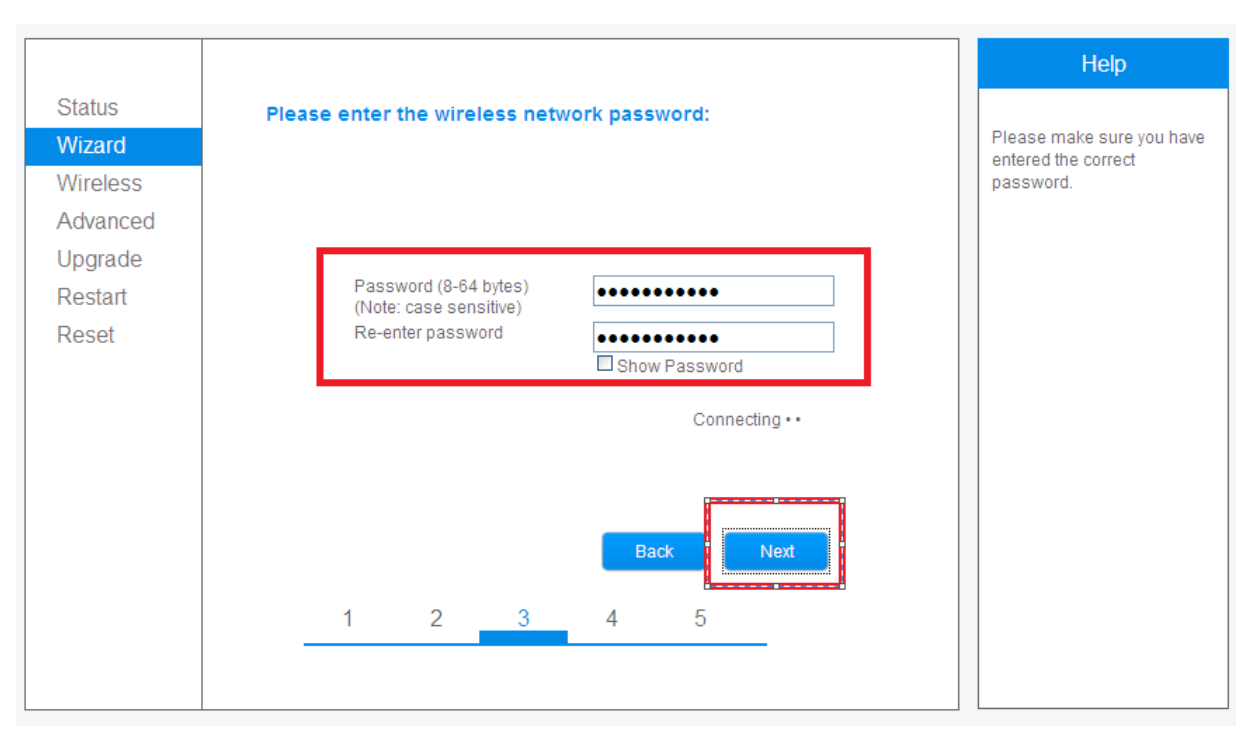

## Enter the password for the selected network, then click Next

| Status   | Please fill in the following information: | Help                                                        |
|----------|-------------------------------------------|-------------------------------------------------------------|
| Wizard   |                                           | Most systems support the<br>function of DHCP to obtain IP   |
| Wireless |                                           | address automatically.                                      |
| Advanced |                                           | Please select disable and<br>add it manually if your router |
| Upgrade  | IP address 0.0.0.0                        | does not support such                                       |
| Restart  | Subnet mask 0.0.0.0                       | function.                                                   |
| Reset    | Gateway address 0.0.0.0                   |                                                             |
|          | DNS server address                        |                                                             |
|          | <b>Back Next</b><br>1 2 3 4 5             |                                                             |

Select Enable to obtain an IP address automatically, then click Next

Notice:

- ${\it I}{\it I}$  Turn off the firewall of the router
- ② Make sure the DHCP function of the router is enable

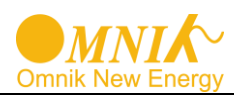

| Status                                                                  |                                                                                                    | Help                                                       |
|-------------------------------------------------------------------------|----------------------------------------------------------------------------------------------------|------------------------------------------------------------|
| Status<br>Wizerd<br>Wireless<br>Advanced<br>Upgrade<br>Restart<br>Reset | Setting complete!<br>Click OK, the settings will take effect and the system will<br>restart immediately.<br>If you leave this interface without clicking OK, the settings will •<br>be ineffective. | After clicking OK, the system<br>will restart immediately. |
|                                                                         |                                                                                                    |                                                            |

If setting is complete, the above page will display. Click **OK** to restart.

|          |                                                                                                    | Help                                           |
|----------|----------------------------------------------------------------------------------------------------|------------------------------------------------|
| Status   | Setting complete! Please close this page manually!                                                                                                    |                                                |
| Wizard   |                                                                                                    | Note: The IP address of<br>the device may have |
| Wireless |                                                                                                    | changed, please refer to                       |
| Advanced |                                                                                                    | procedures to obtain the                       |
| Upgrade  |                                                                                                    | new IP address.                                |
| Restart  | Please login our management portal to monitor and manage<br>your PV system (Plseae register an account if you do not have                                                                                                |                                                |
| Reset    | one.)                                                                                                    |                                                |
|          | To re-login the configuration interface, please make sure that<br>your computer or smart phone and our device are in the same<br>network segment, and enter the new IP address of the device<br>to access the Interface. |                                                |
|          |                                                                                                    |                                                |
|          |                                                                                                    |                                                |
|          |                                                                                                    |                                                |

If setting is complete, the above page will display.

After your WiFi card set ok and get IP address from your router for example: 192.168.16.8,

(You may see the IP address from inverter)

Input: <u>http://192.168.16.8/</u> will display the following page:

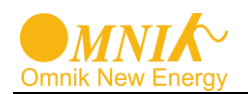

|          |                          |                   |                   | Help                                                                 |
|----------|--------------------------|-------------------|-------------------|----------------------------------------------------------------------|
| Status   | Inverter information     |                   |                   |                                                                      |
| Nizard   | Inverter serial number   |                   | DEIN202011600198  | The device can be used                                               |
| Nireless | Firmware version (main)  |                   | GB1-V1.0-0049-4   | mode) to facilitate users t                                          |
| Advanced | Firmware version (slave) |                   | V1.8-0020         | configure the device, or i                                           |
| Ingrade  | Inverter model           | Inverter model c  |                   | omnik2000tl wireless information<br>2000 W connect the remote server |
| Doctort  | Rated power              |                   |                   |                                                                      |
| testan.  | Current power            |                   | 0 W               | via wireless router.                                                 |
| Keset    | Yield today              |                   | 0 kWh             |                                                                      |
|          | Total yield              |                   | 4.9 kWh           |                                                                      |
|          | Alerts                   |                   | F09               |                                                                      |
|          | Last updated             |                   | 1 Min Ago         |                                                                      |
|          | Device serial number     |                   | 901000414         |                                                                      |
|          | Eircouses varian         | H4 04 20V4 0 /    | 901000414         |                                                                      |
|          | Wireless AP mode         |                   | Enable            |                                                                      |
|          | SSID                     | SSID AP 901000414 |                   |                                                                      |
|          | IP address               |                   | 10.10.100.254     |                                                                      |
|          | MAC address              |                   | AC:CF:23:FF:33:2C |                                                                      |
|          | Wireless STA mode        | connect router.   | TA Enable         |                                                                      |
|          | Router SSID              | will enable       | yingzhendlink     |                                                                      |
|          | Signal Quality           | nui chaoic        | 55%               |                                                                      |
|          | IP address               | get IP from route | l 192.168.1.112   |                                                                      |
|          | MAC address              |                   | AC:CF:23:FF:33:2D |                                                                      |
|          |                          |                   |                   |                                                                      |
|          | Remote server inform     | nation            | · A               |                                                                      |
|          | Remote server A          | connect romot     | Pingable          |                                                                      |
|          | Remote server b          | SCIVET OK         | Pingapie          |                                                                      |
|          | Remote server C          |                   | Pingable          |                                                                      |

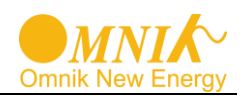

You may also add your domain name of WiFi card to easy access according below picture, after you set ok, input http://wifi, you may also access the related page.

| 1              |                                                                                                    | Help                                              |
|----------------|----------------------------------------------------------------------------------------------------|---------------------------------------------------|
| Status         | Wireless access point setting                                                                                                    |                                                   |
| Wizard         |                                                                                                    | In this page, you can<br>configure the parameters |
| Wireless       | Network mode 11b/g/n mixe                                                                                                    | d mode 🖌 the device when it works                 |
| Advanced       | Network name(SSID) blue-b+-02                                                                                                    | point mode.                                       |
| Remote server  | Module MAC address AC:CF:23:10:                                                                                                    | F3:C0                                             |
| Wireless point | Select channel Auto-select                                                                                                    | default settings, or the                          |
| Upgrade        | Transmission power High                                                                                                    | cause device malfunction                          |
| Restart        |                                                                                                    | - Note: After changing                            |
| Reset          |                                                                                                    | Save Save Save                                    |
|                |                                                                                                    | must be restarted.                                |
|                |                                                                                                    |                                                   |
|                | LAN parameters setting                                                                                                    |                                                   |
|                | LAN parameters setting<br>IP address (DHCP gateway setting)                                                                                                    | 54                                                |
|                | LAN parameters setting<br>IP address (DHCP gateway 10.10.100.2<br>setting) Subnet mask 255.255.256                                                                                                    | 54                                                |
|                | LAN parameters setting<br>IP address (DHCP gateway 10.10.100.2<br>setting)<br>Subnet mask 255.255.255<br>DHCP Server Enable                                                                                                    | 54                                                |
|                | LAN parameters setting<br>IP address (DHCP gateway 10.10.100.2<br>setting)<br>Subnet mask 255.255.255<br>DHCP Server Enable<br>Domain name wifi                                                                                                    | 54                                                |
|                | LAN parameters setting<br>IP address (DHCP gateway 10.10.100.2<br>setting) 255.255.256<br>DHCP Server Enable<br>Domain name wifi<br>(The domain name should be wifi<br>could be combination of alphabets and numbers,<br>alphabets must be included) | 54<br>5.0                                         |

Now we finish the network setting, please go to 8.3. Register on monitoring website.

## 8.7 Ethernet Card

Ethernet card is an optional device. If your inverter had installed the Ethernet card, please go to **8.3. Register on monitoring website**. If your inverter had not installed the WiFi card, please go to **8.8. Installation of Ethernet card** first.

After unpacking the box, please check the parts according to the below list. Contact the manufacturer immediately when you find any damage, missing or wrong model.

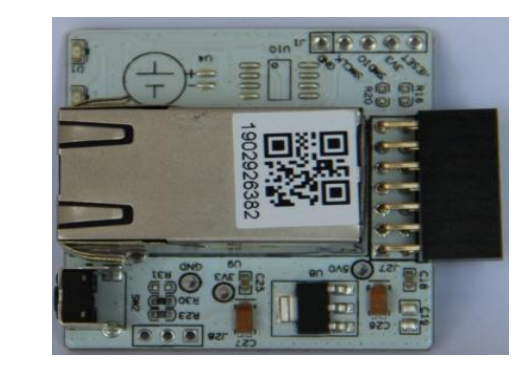

| No. | Name              | Quantity |
|-----|-------------------|----------|
| A   | PV data collector | 1        |

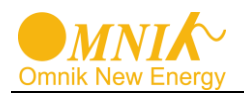

The Ethernet card is shown as below.

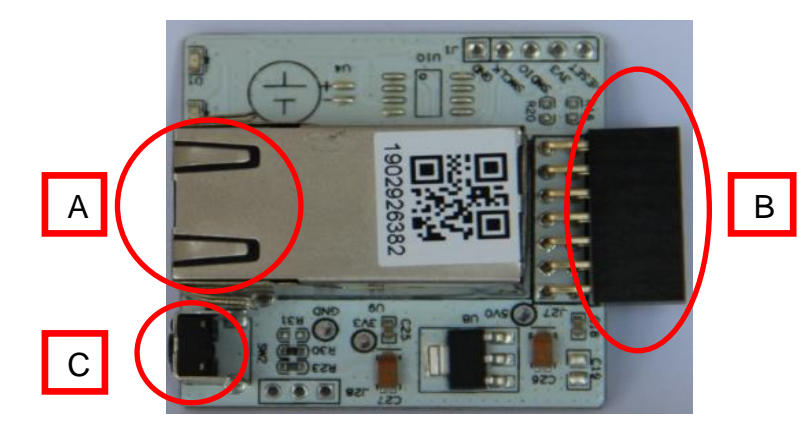

| No. | Name             |
|-----|------------------|
| А   | RJ45 connector   |
| В   | 14 pin connector |
| С   | Reset button     |

The serial number is shown as below.

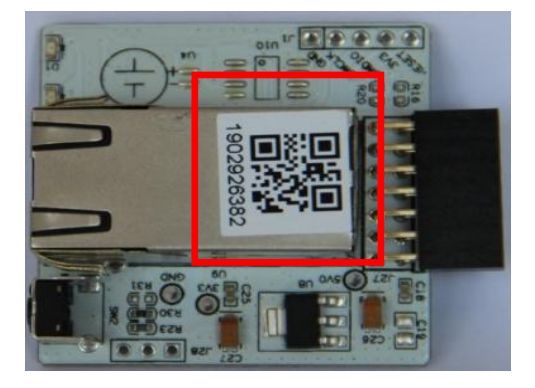

## 8.8 Installation of Ethernet card

Warning: Before installing the Ethernet card to inverter, you must turn off both the AC side and DC side of inverter to make sure personal safety.

Unscrew the four screws on the interface panel with the screwdriver as shown in Picture above and keep the screws aside.

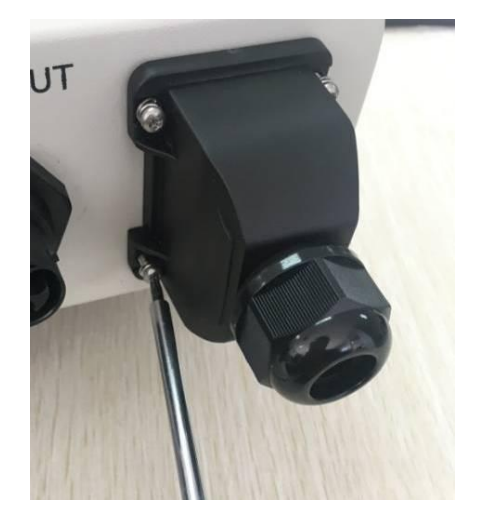

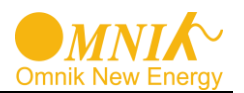

Wear the Ethernet cable into the waterproof terminals, and waterproof terminals and the cover plate is installed.

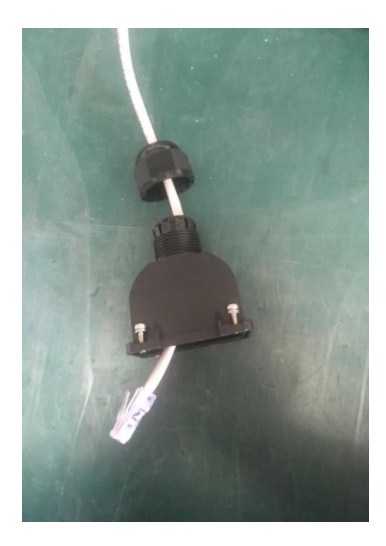

Insert the Ethernet card into the inverter.

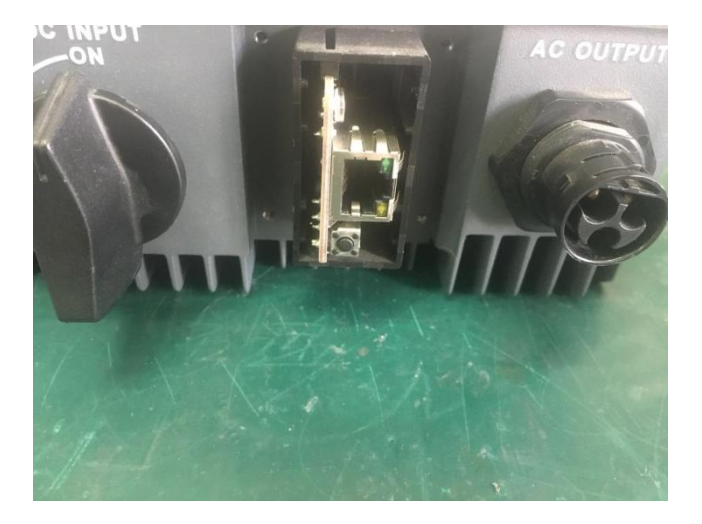

Connect the Ethernet cable to the Ethernet card.

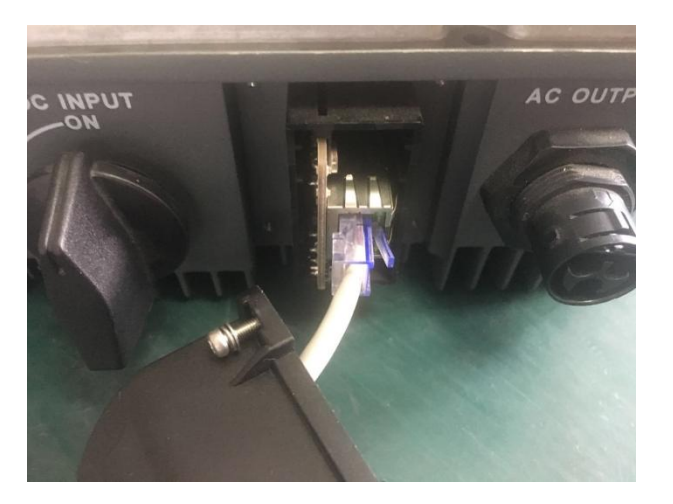

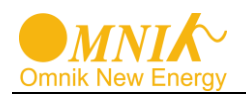

Strengthen waterproof case closely back to the inverter. Then connect the other side of the Ethernet cable to the router LAN port

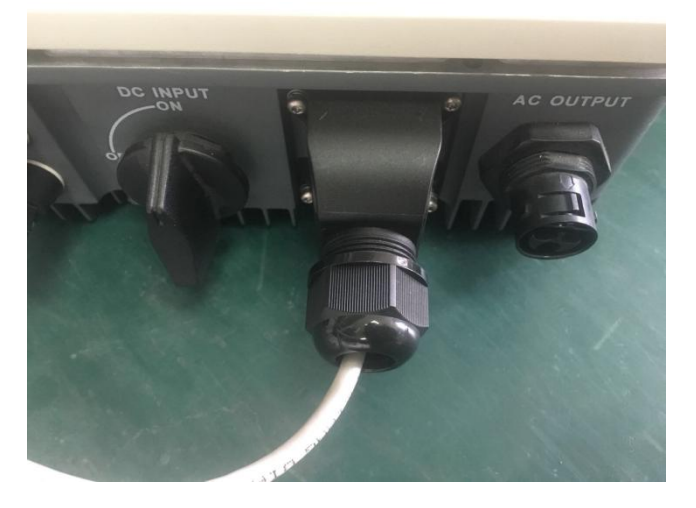

## 8.9 RS485 card

RS485 card is used for external communication device. There are 3 connectors in the RS485 card. The definition of the connectors is shown in the table.

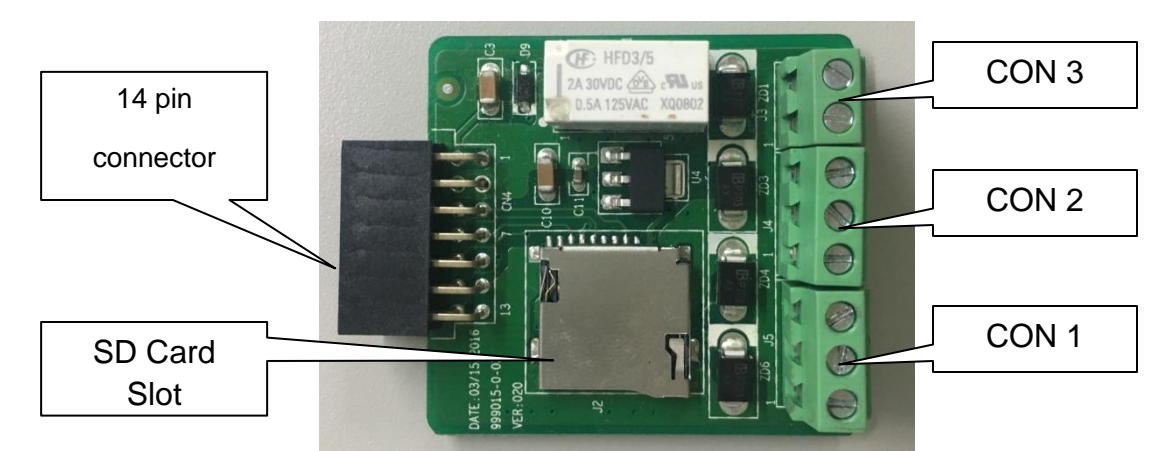

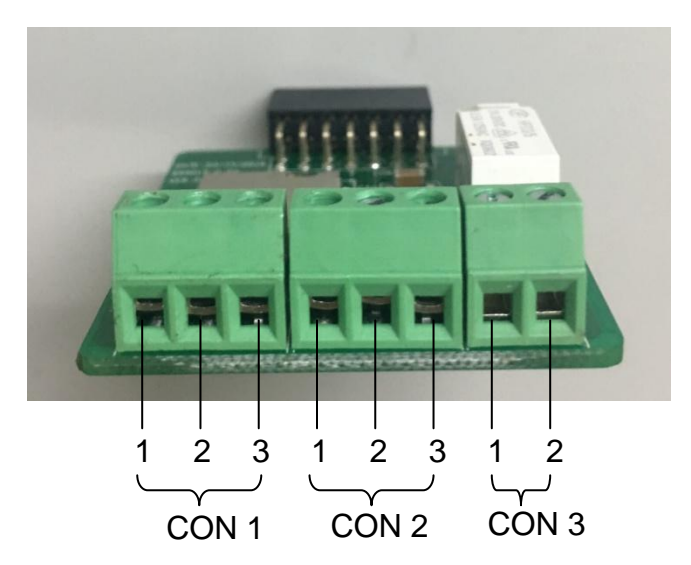

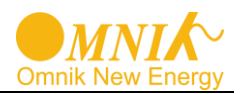

There are 3 connectors in the new RS485 card. The definition of the connectors is shown in the table.

| Connector | No. | Name | Description       | Connection     |
|-----------|-----|------|-------------------|----------------|
|           | 1   | A1   | RS485+ Signal     |                |
| CON1      | 2   | B1   | RS485- Signal     | Wi-Fi/GPRS Kit |
|           | 3   | GND  | RS485 GND         |                |
|           | 1   | A2   | RS485+ Signal     |                |
| CON2      | 2   | B2   | RS485- Signal     | DTSU 666       |
|           | 3   | GND  | RS485 GND         |                |
| CON3      | 1   | OP   | Relay Operation   | Alarm          |
|           | 2   | NO   | Relay Normal Open |                |

CON 1

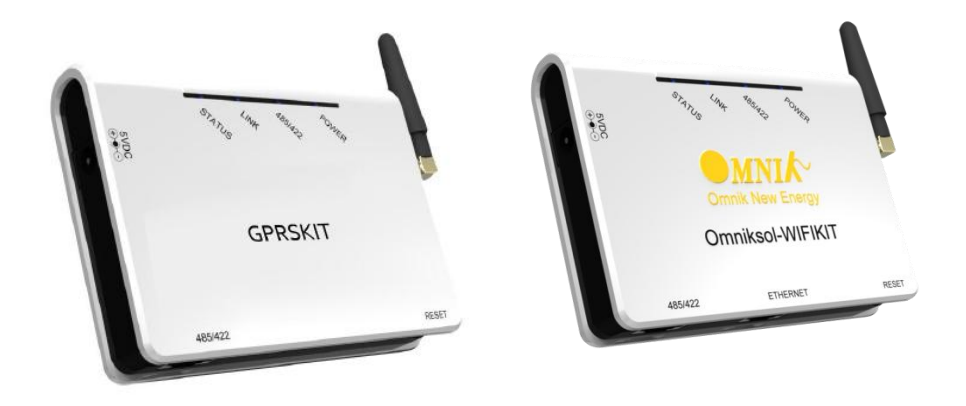

CON 1 is used to communicate with Wi-Fi Kit and GPRS Kit. The connector of Kit is shown as below.

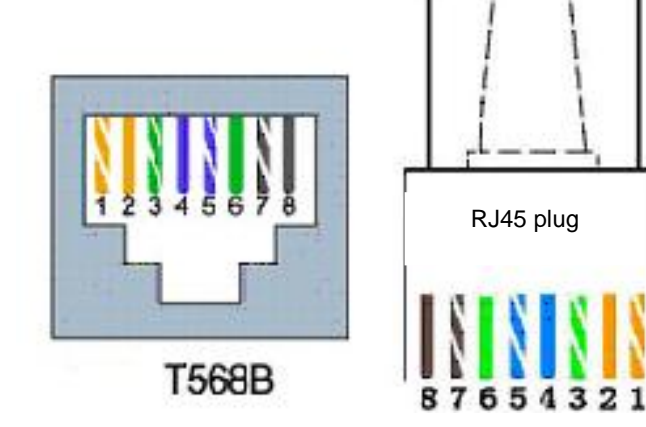

| Line sequence of T568B                                                                                                    |  |  |  |
|----------------------------------------------------------------------------------------------------|--|--|--|
| <ol> <li>orange with white</li> <li>orange</li> <li>green with white</li> <li>blue</li> <li>blue with white</li> <li>green</li> <li>brown with white</li> <li>brown</li> </ol> |  |  |  |

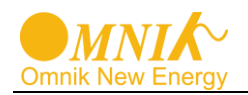

## The definition of the connector is shown in the table.

| RJ45 | KIT |
|------|-----|
| 1    | -   |
| 2    | -   |
| 3    | -   |
| 4    | A1  |
| 5    | B1  |
| 6    | -   |
| 7    | GND |
| 8    | GND |

CON 2

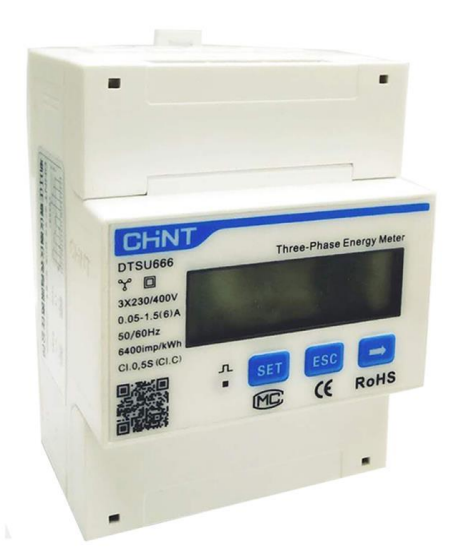

CON 2 is only used to communicate with DTSU 666. It can be applied for solar projects of self-consumption without power export to the grid. It can ensure that the power generated by solar system will not export to grid at anytime.

There are 2 types of meters. The first type of meter is connected into the power grid as shown below.

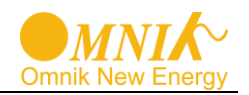

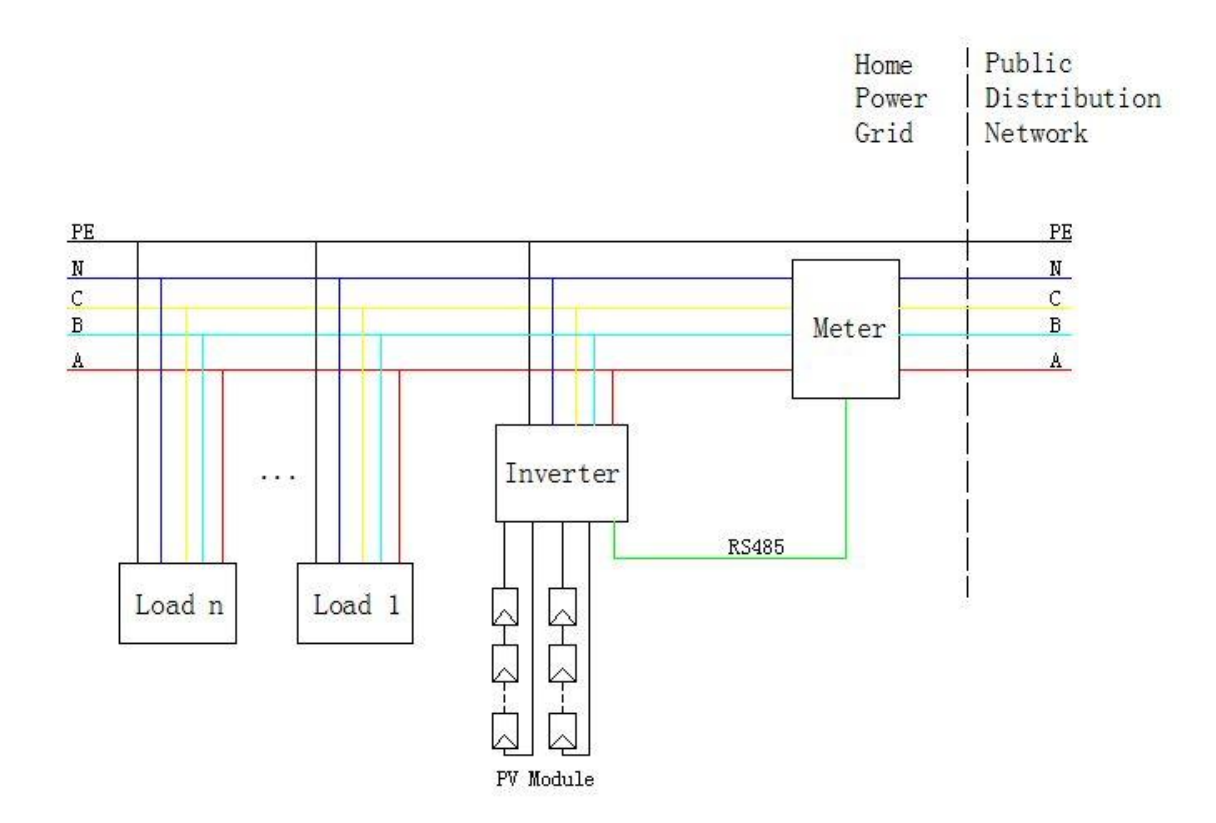

The definition of the connector is shown in the table.

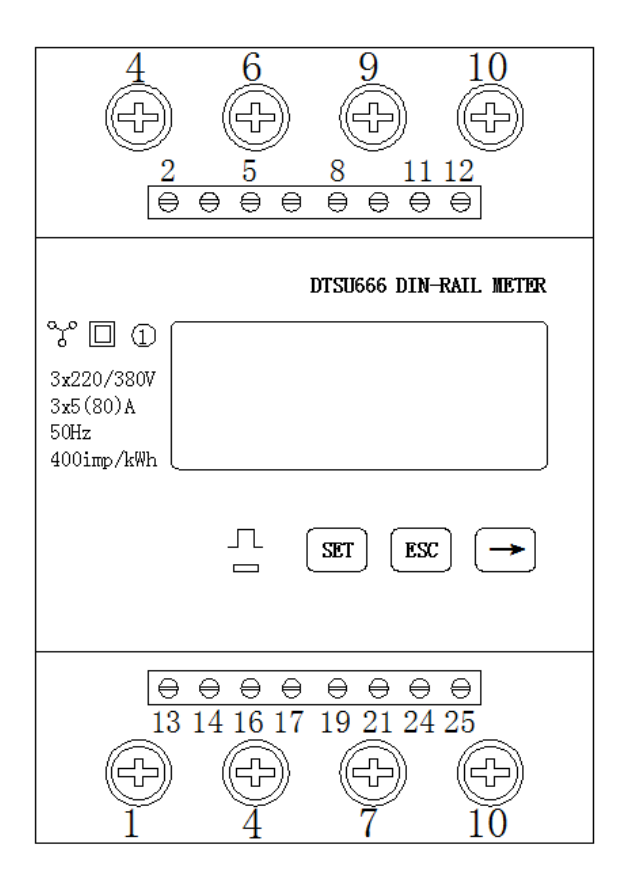

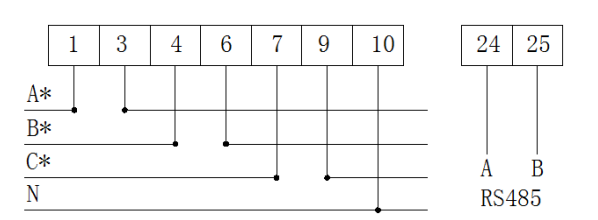

| No. | ammeter                               |
|-----|---------------------------------------|
| 1   | Live-A (grid side)                    |
| 3   | Live-A (inverter side)                |
| 4   | Live-B (grid side)                    |
| 6   | Live-B (inverter side)                |
| 7   | Live-C (grid side)                    |
| 9   | $\ensuremath{Live-C}$ (inverter side) |
| 10  | N                                     |
| 24  | RS485-A                               |
| 25  | RS485-B                               |

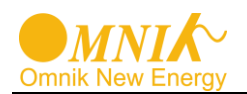

The second type of meter is used with CT as shown below.

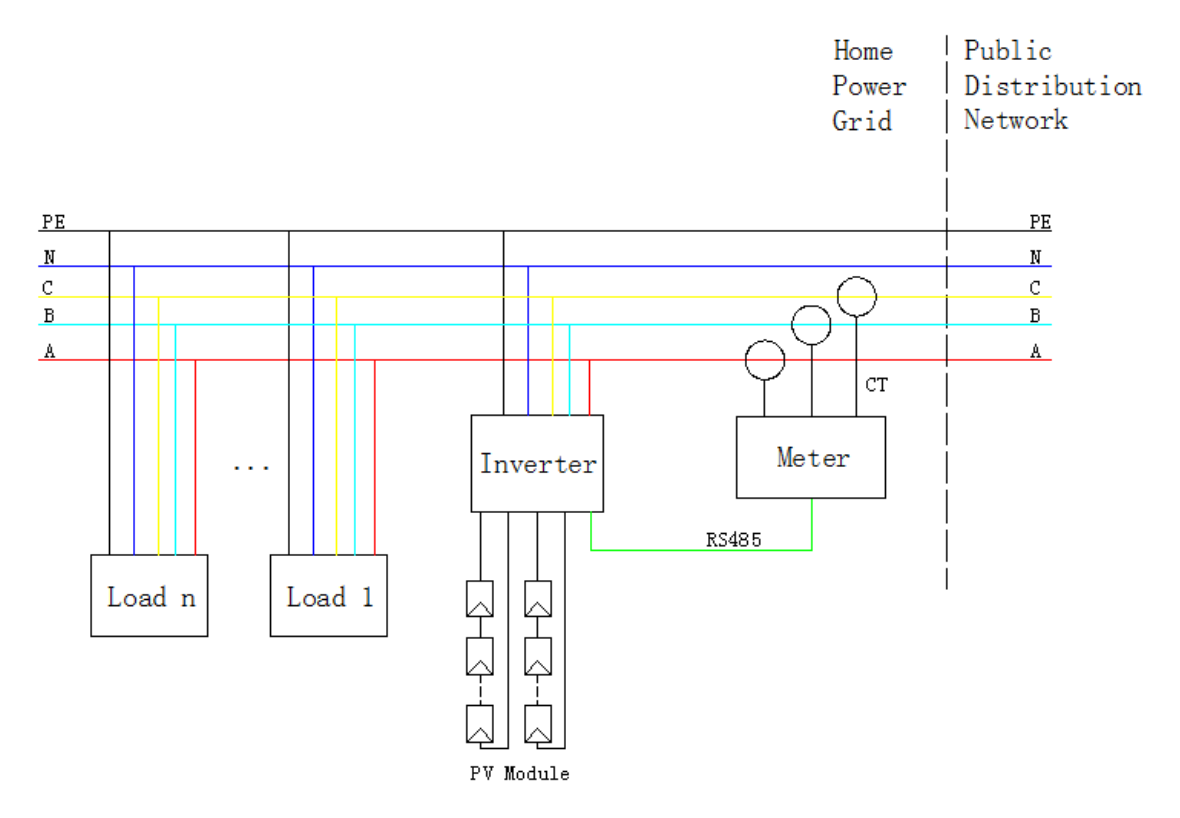

The definition of the connector is shown in the table.

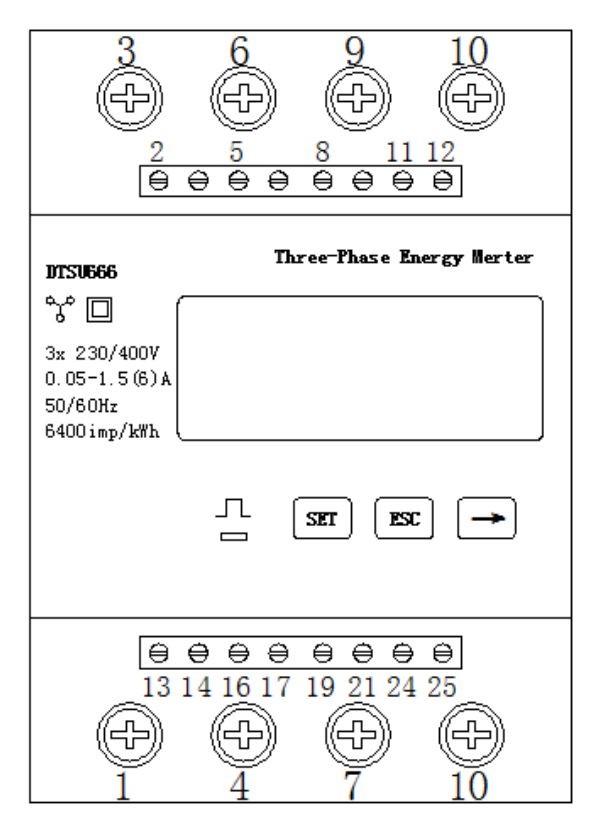

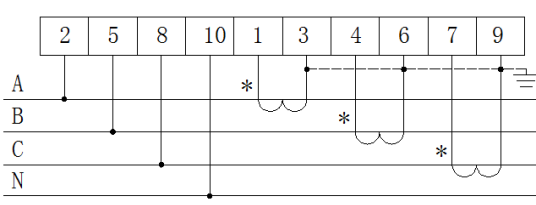

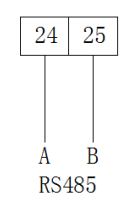

| No. | ammeter             |
|-----|---------------------|
| 2   | Live-A              |
| 5   | Live-B              |
| 8   | Live-C              |
| 10  | Ν                   |
| 1   | CT- Live-A(*White)  |
| 3   | CT- Live-A (*Black) |
| 4   | CT- Live-B (*White) |
| 6   | CT- Live-B(*Black)  |
| 7   | CT- Live-C (*White) |
| 9   | CT- Live-C (*Black) |
| 24  | RS485-A             |
| 25  | RS485-B             |
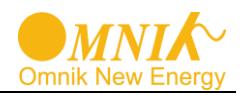

Please refer to the corresponding instructions for installation and use of the meter (DTSU 666). **CON 3** 

CON 3 is used to control the alarm LED. It is a pair of Normally open contacts.

The load capacity of the Relay is 230 V/0.5 A.

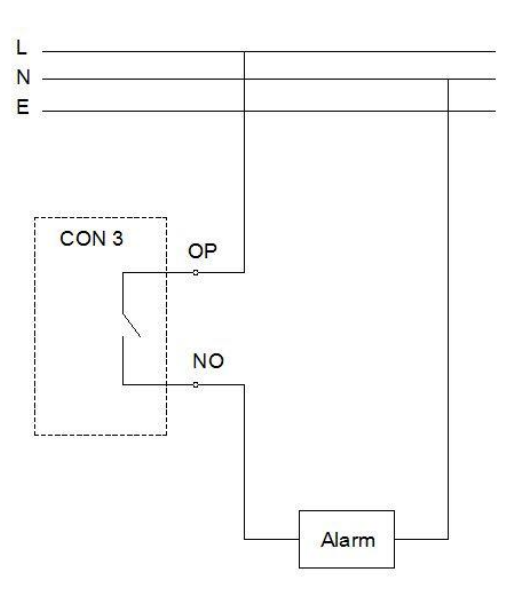

### 9. Recycling and Disposal

To comply with European Directive 2012/19/EU on waste Electrical and Electronic Equipment and its implementation as national law, electrical equipment that has reached the end of its life must be collected separately and returned to an approved recycling facility. Any device that you no longer required must be returned to your dealer or you must find an approved collection and recycling facility in your area.

Ignoring this EU Directive may have severe affects on the environment and your health.

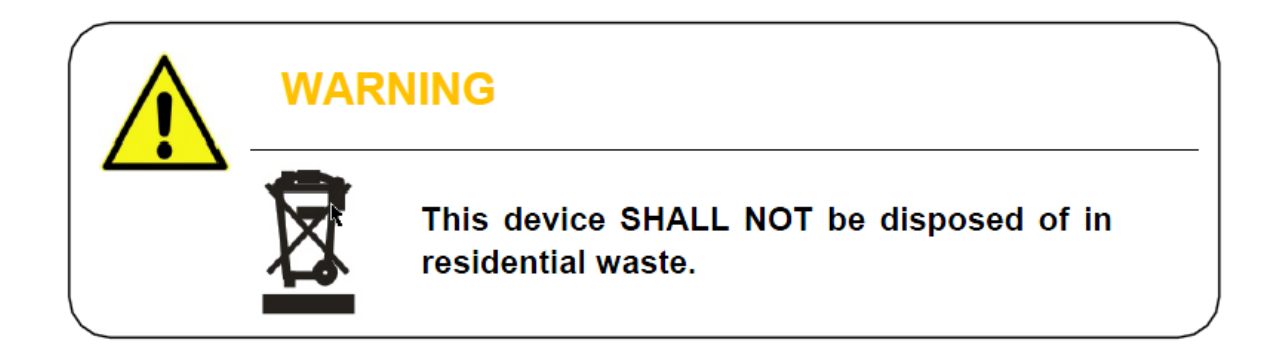

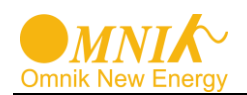

# 10. Troubleshooting

| Fault<br>No. | Fault Info On<br>Display | Possible Reasons                                                                                 | Solutions                                                                                                    |
|--------------|--------------------------|--------------------------------------------------------------------------------------------------|----------------------------------------------------------------------------------------------------|
| F00          | GFCI Device Fault        | Inverter GFCI Detector Issue                                                                     | 1.Restart to check<br>2.Re-Flash software<br>3.Replace part or inverter                                                           |
| F01          | Island Fault             | No Grid or Local Grid<br>Frequency Isn't Stable                                                  | Restart to check after local grid is stable<br>Close the protection from the inverter                                             |
| F03          | PV Volt Low              | DC voltage is below 150V                                                                         | <ul><li>1.Correct the installation (Add Panels<br/>More)</li><li>2.Re-Flash software</li><li>3.Replace part or inverter</li></ul> |
| F04          | Consistency Fault        | The Data That Be Master And<br>Slave CPU Detected Is<br>Inconsistency                            | 1.Restart to check<br>2.Re-Flash software<br>3.Replace part or inverter                                                           |
| F05          | Bus Volt Low             | 1.Test Value Wrongly<br>2.Software Issue<br>3.Hardware Broken                                    | 1.Restart to check<br>2.Re-Flash software<br>3.Replace part or inverter                                                           |
| F06          | Bus Volt High            | 1.Test Value Wrongly<br>2.Software Issue<br>3.Hardware Broken                                    | 1.Restart to check<br>2.Re-Flash software<br>3.Replace part or inverter                                                           |
| F09          | No Utility               | No AC voltage                                                                                    | Measure AC voltage with a multi<br>meter<br>Check the wires in AC cable                                                           |
| F10          | Ground Current Fault     | 1.Poor grounding<br>2.It Often occurs in the rainy<br>day.                                       | .Make inverter grounded well<br>2.Change it to another standard with<br>wider<br>protection range under authorization             |
| F11          | Bus Unbalance            | 1.Inverter Control Circuit<br>Problem<br>2.Values Of Two Rows Bus<br>Capacitance Differ Too Much | 1.Restart to check<br>2.Re-Flash software<br>3.Replace part or inverter                                                           |
| F12          | 10min Over Volt          | Mean Value Within 10min Is<br>Above 10% Of The Rated Grid<br>Voltage                             | Change it to another standard with<br>wider<br>protection range under authorization                                               |
| F13          | Over Temp Fault          | The temperature of internal device exceeds 80 °C                                                 | It happens rarely and can be used Normally                                                                                        |

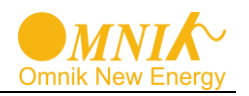

| F15 | PV Volt High      | DC Voltage Is Too High Due<br>To Wrong Installation                                                      | 1.Correct The Installation (Remove<br>Panels)<br>2.Re-Flash Software<br>3.Replace Part Or Inverter           |
|-----|-------------------|----------------------------------------------------------------------------------------------------|----------------------------------------------------------------------------------------------------|
| F17 | Grid Volt Fault   | Grid Voltage Detection Within A Period Is Anomalous                                                      | Change the grid voltage protection range                                                                     |
| F18 | Isolation Fault   | Impedance To Ground<br>Between Battery Positive and<br>Negative Is Less Than 2 MΩ                        | 1.Remove this Fault<br>2.Change it to another standard with<br>wider<br>protection range under authorization |
| F19 | Current DC Offset | A Phase Current Waveform<br>That Be Detected Is Larger<br>Deviation                                      | Change it to another standard with<br>wider<br>protection range under authorization                          |
| F21 | PV2 Over Current  | The input current of PV2 is<br>over rated value. May be there<br>is something wrong with the<br>hardware | 1.Restart the inverter<br>2.If the problem persists, please<br>replace the inverter.                         |
| F24 | PV1 Over Current  | The input current of PV1 is<br>over rated value. May be there<br>is something wrong with the<br>hardware | 1.Restart the inverter<br>2.If the problem persists, please<br>replace the inverter.                         |
| F25 | Relay Fault       | General error in inverter start<br>time, there may be damage of<br>relay                                 | If the problem persists, please replace the inverter.                                                        |
| F27 | Inv Over Current  | The inverter current is over rated value.                                                                | 1.Restart the inverter to check<br>2.If it doesn't get back to normal<br>please replace inverter             |
| F29 | Grid Freq Fault   | The grid frequency exceeds the set range                                                                 | Change it to another standard with wider protection range under authorization                                |

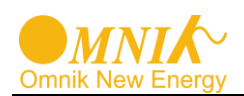

## 11. Abbreviation

| LCD       | Liquid Crystal Display                                                                                   |
|-----------|----------------------------------------------------------------------------------------------------|
| LED       | Light Emitting Diode                                                                                     |
| MPPT      | Maximum Power Point Tracking                                                                             |
| PV        | Photovoltaic                                                                                             |
| Vdc       | Voltage at the DC side                                                                                   |
| Vac       | Voltage at the AC side                                                                                   |
| Vmpp      | Voltage at the Maximum Power Point                                                                       |
| Impp      | Amperage at Maximum Power Point                                                                          |
| AC        | Alternating Current ( Form of electricity supplied by Utility Company )                                  |
| DC        | Direct Current ( Form of electricity generated by PV modules )                                           |
| DC Switch | Switch in the DC Circuit. Disconnects DC source from Inverter. May be integrated or external to Inverter |

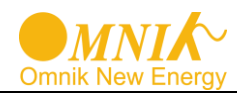

## 12. Contact

#### **Omnik New Energy Co., Ltd. (Headquarters)**

Address: Third Floor, Building 3, No.63 Weixin Road, SIP, Suzhou, China

Tel: +86-512-6956-8216

Fax: +86-512-6295-6682

E-mail: Sales@omnik-solar.com Service@omnik-solar.com

Website: www.omnik-solar.com

#### **Omnik New Energy B.V**

Address:De Liesbosch 82-A 3439 LC NieuwegeinTel:+31 30265 7845Mob:0031 628868628Email:Service@omnik-solar.comWebsite:nl.omnik-solar.com

## **Authorized Service Partner**

#### **Omnik UK Service Center**

Address:Office 7, 2 London Bridge Walk, London, United Kingdom, SE1 2SXTel:+44 (0) 20171531108E-mail:Sales@omniksolar.co.uk

Website: www.omniksolar.co.uk

#### **Omnik Italy & Mediterranean Service Center**

 Address:
 Via degli Olmetti, 40/C - 00060 Formello(RM) P.IVA: 14540251007

 Tel:
 +39 06 81157477

 Fax:
 +39 06 62204313

 E-mail:
 info@omniksolar.eu

 Website:
 www.omniksolar.eu

#### **Benelux Service Center**

Address: Nokweg 3B 2451 AL Leimuiden, The Netherlands

Tel: +31 (0)85 06 43 068

Email: info@omnikservice.nl

Website: www.omnikservice.nl

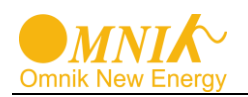

# **GUARANTEE CARD**

Agency retention

| User information |  |
|------------------|--|
| Product Model    |  |
| Product ID       |  |
| Purchase Date    |  |
| Customer Name    |  |

### Historical Warranty

| Warranty date | Troubleshooting | Finished date | Customer Signature |
|---------------|-----------------|---------------|--------------------|
|               |                 |               |                    |
|               |                 |               |                    |
|               |                 |               |                    |
|               |                 |               |                    |

Client retention

| User Information |  |
|------------------|--|
| Product Model    |  |
| Product ID       |  |
| Purchase Date    |  |
| Customer Name    |  |

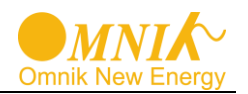

### Historical Warranty

| Warranty date | Troubleshooting | Finished date | Customer Signature |
|---------------|-----------------|---------------|--------------------|
|               |                 |               |                    |
|               |                 |               |                    |
|               |                 |               |                    |
|               |                 |               |                    |

#### Warranty Terms

- 1. Please fill in this card carefully and read the following warranty terms carefully to ensure that the product is effectively guaranteed.
  - ① User keeps the card carefully when purchasing the product and asks the seller to seal it.
  - O Provide the warranty card when repairing the machine in the warranty period.
  - ③ The information in this warranty card is true; otherwise it will not be valid.
  - ④ Warranty period is 5 years (standard) □10 years (selectable, effective after sealing) During the warranty period, if the product fails, the quality of the original device or the production problem, the company provides free maintenance and parts replacement.
- 2. The following reasons cannot be used normally in the warranty period.
  - ① Cause damage for not following the instructions.
  - ② All man-made or accidental product damage
  - ③ Without the company's approved repair, modification or product seal sticker damage.
  - ④ Aging bruising and scratches on the surface of the product.
- 3. After the warranty expires, the user can still get the maintenance services provided by the company, but the corresponding expenses shall be paid.